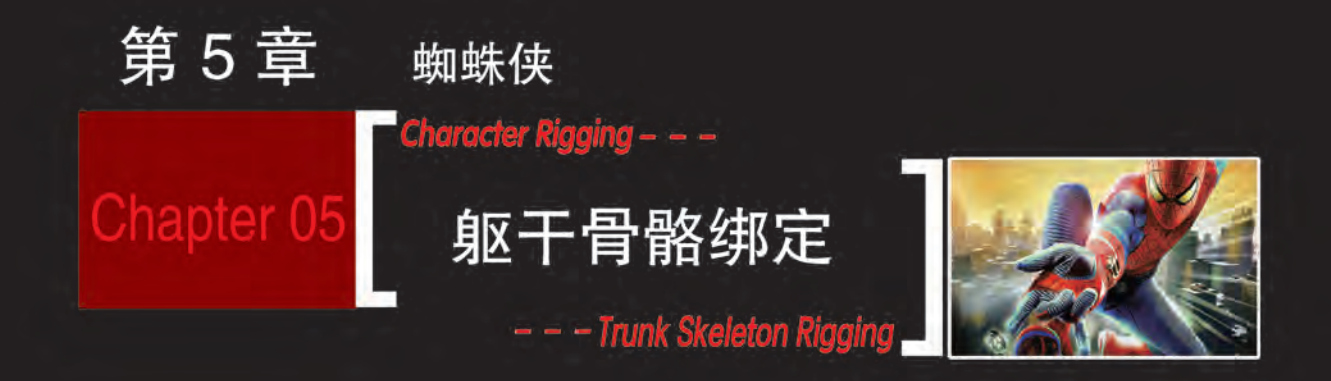

第5章 蜘蛛侠躯干骨骼绑定

Chapter 05

章学习目标

\*\*\* 了解人体躯干骨架结构,重点掌握躯干骨骼架构及其骨骼运动

\* 蜘蛛侠躯干骨骼绑定

\*\*\* 熟练掌握蜘蛛侠躯干骨骼绑定

本章学习电影角色蜘蛛侠躯干骨骼绑定案例,重点学习如何给蜘蛛侠建立躯干 部位骨骼,如何设置躯干骨骼的线性 IK 及高级旋转设置。学习蜘蛛侠躯干骨骼绑定 的制作思路,熟练掌握躯干骨骼绑定的制作流程。

# 名案例分析:

蜘蛛侠躯干骨骼绑定的制作思路:

- 》认识躯干骨骼结构与骨骼运动原理。
- 》创建躯干骨骼,分别进行命名。
- 》 躯干骨骼线性 IK 的创建与设置。
- 》 创建控制器, 躯干骨骼关联设置。
- 》 躯干骨骼线性 IK 的高级旋转设置。
- 》躯干骨骼与腿部骨骼建立连接。

## 5.1 躯干骨骼绑定分析

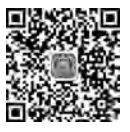

51

本章讲解蜘蛛侠躯干骨骼绑定。躯干绑定是角色绑定中的难点和重点,知识点包括躯干骨骼的创建、躯干线性 IK 的制作、躯干骨骼的控制,尤其是躯干骨骼的高级旋转 设置比较复杂,也是学习的难点。接下来,我们来研究一下角色躯干骨骼架构和肌肉 运动。

#### 5.1.1 躯干骨骼结构

躯干是人体最重要的部分,这不仅是因为它 占人体体积、重量和形体的最大部分,还因为在躯 干中包含着人体重心和上半身重心,紧连着头部 重心。躯干的动态是全身动态的关键,躯干中的 每一个微妙动态变化,都势必影响到全身,因此对 躯干进行细致分析是非常重要的。人体躯干骨骼 如图 5-1 所示。

躯干由胸廓、骨盆、脊柱、肩胛骨和锁骨组成, 如图 5-2 所示。胸廓由 12 个胸椎、12 对肋骨和 1 个胸骨借关节、软骨联结而成,是一个上狭下阔的

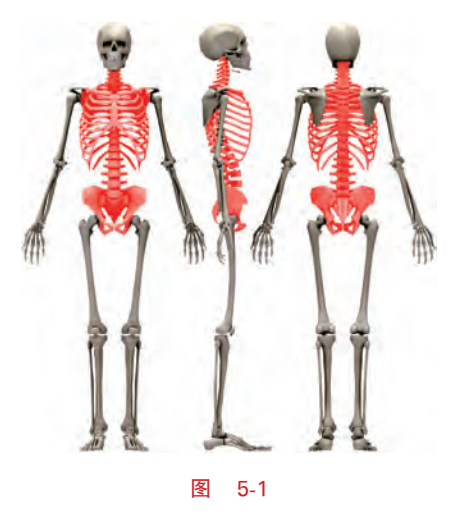

高级角色骨骼绑定技法(第2版)——微课版

·维动画 Maya

截面圆柱体,呈倾斜的倒卵形。整个胸廓构成胸部的基本形,决定胸部的大小和宽窄。它的上端被胸大肌等肌肉覆盖,下端由左右肋骨相交。

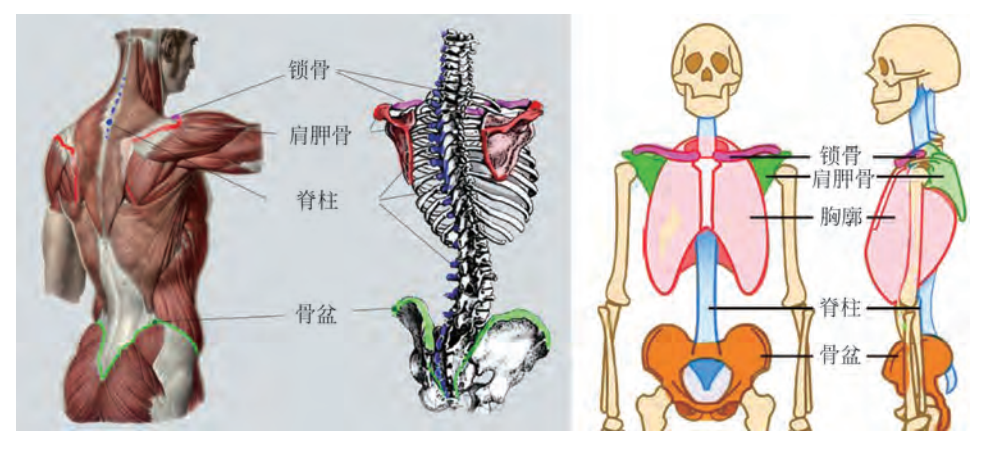

图 5-2

#### 1. 胸廓

胸廓是上宽下窄的倒梯形,接近直立的蛋形,由锁骨、肩峰连成上底,胸廓下缘连成 下底,内有卵圆形笼状胸廓所支撑,如图 5-3 所示。上部有健壮丰厚的胸大肌覆盖,使 男性胸廓的外形变得宽厚;中间是胸骨,胸骨的两侧是正面的肋软骨,肋软骨和侧肋 骨的相连处形成夹角,这个夹角是胸廓正面和侧面的转折线,在人体表面的胸大肌或 乳房会将这一转折线略微拓宽,但在胸大肌或乳房下方能显示出这个转折,因此不容 忽视。

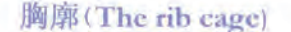

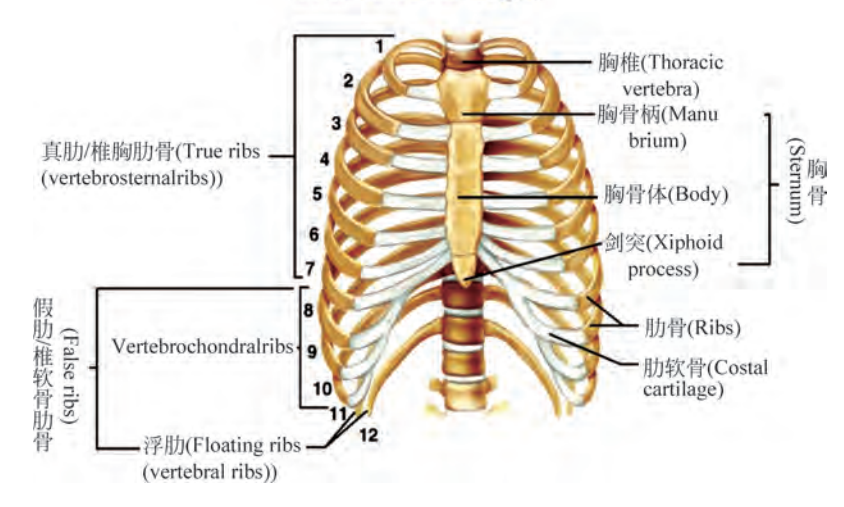

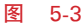

#### 2. 骨盆

骨盆由骶骨和两侧髋骨构成,形状如盆,故称为骨盆。它分为上部的大骨盆和下部的 小骨盆两部分。骨盆的主要功能是支持体重和保护盆腔内脏器。女性骨盆又是胎儿娩出 时必经的通道,正常女性骨盆较男性骨盆宽而浅,有利于胎儿娩出。女性与男性骨盆,如 图 5-4 所示。

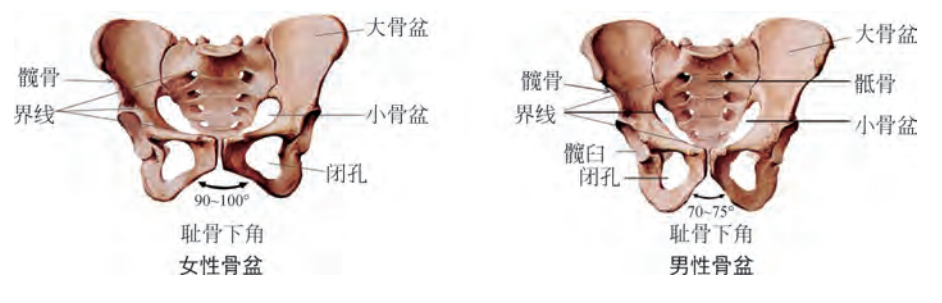

图 5-4

在我们从一个姿势换成另一个姿势时,骨盆的角度会有很大的改变。当背部弓起时, 骨盆向前弯,而当脊柱挺直时,骨盆向内弯。骨盆可以倾斜,可以从一边转向另一边,还可 以在肌肤下向前突起或向内弯。骨盆的角度表明了人体的平衡程度,而人体的平衡程度 也表明了骨盆的特征。

#### 3. 脊柱

脊柱由 24 块椎骨组成(7 块颈椎支撑颅骨、12 块胸廓背椎、5 块腰椎),位于人体中心 或轴心,是以活动的骨节和富有弹性的软骨形成的,每一部分是一个关节,具有最大伸缩 性。脊柱伸缩性如图 5-5 所示。人体在卧、立、行、坐、跑、跳时,脊柱骨均在不断地变化, 弯曲、伸直、拉长,造成形体的明显变化。脊柱决定人体各种姿态的形成。

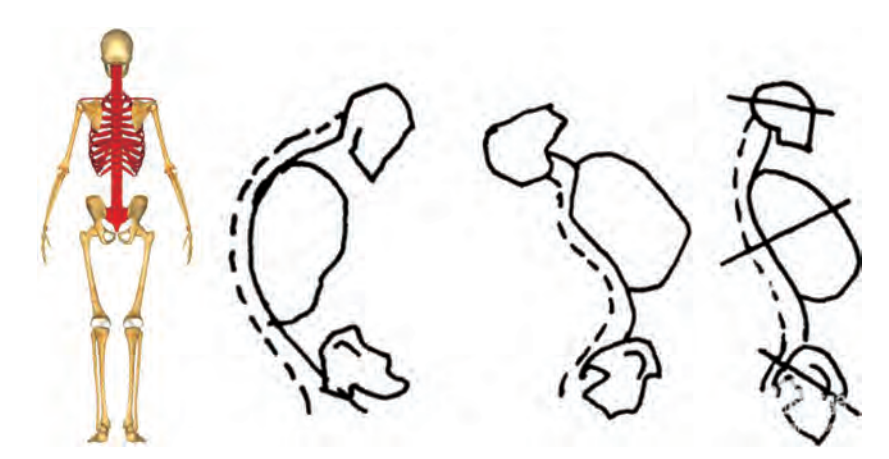

图 5-5

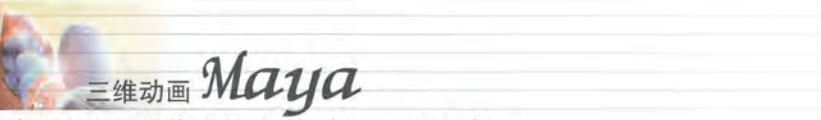

高级角色骨骼绑定技法(第2版)——微课版

#### 4. 肩胛骨与锁骨

肩胛骨与锁骨组成环状肩带,它们在肩头相连接,像扣在胸廓上的环,可以游离于胸 廓自由运动。肩胛骨与锁骨如图 5-6 所示。

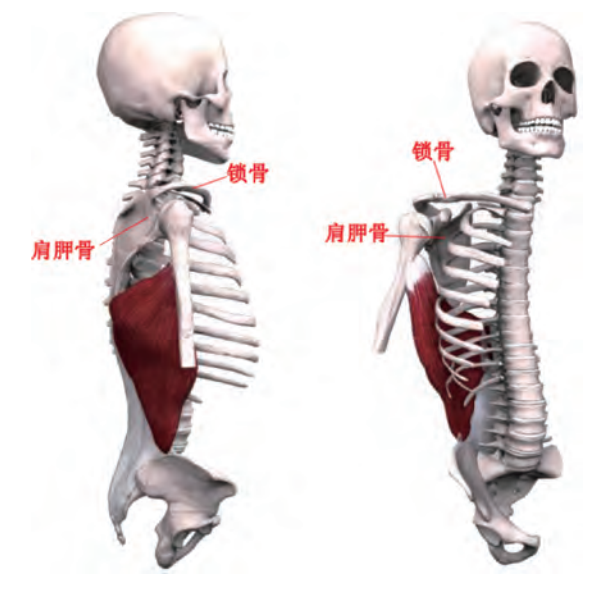

图 5-6

躯干的肌肉多而复杂,但对人体、形体、运动产生作用的只有几块。前面是以下三块: 胸大肌、腹直肌和腹斜肌,臀部肌肉则是大臀肌。躯干肌肉解剖图如图 5-7 所示。

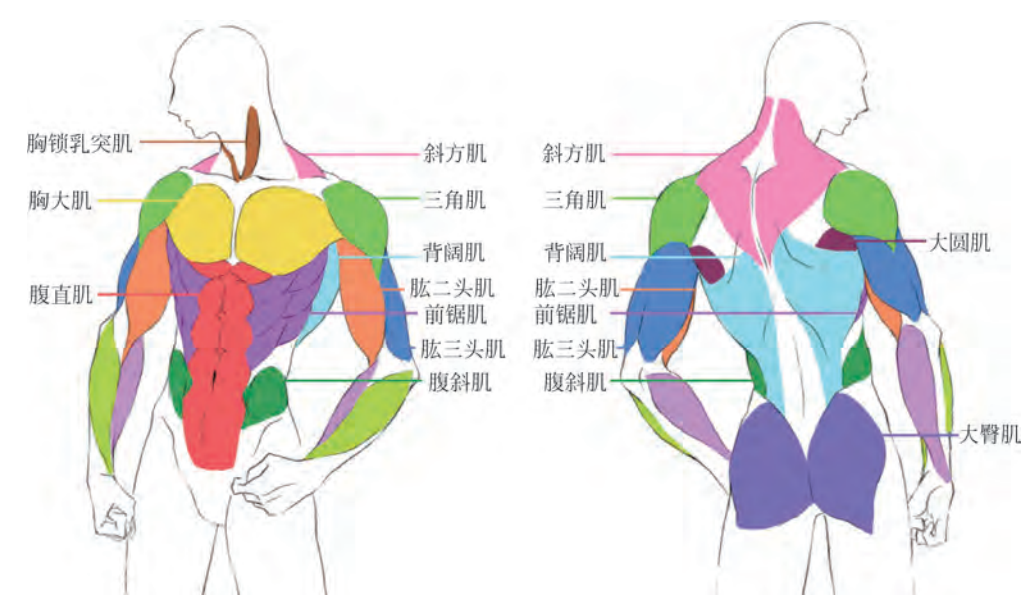

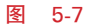

116

第5章 蜘蛛侠躯干骨骼绑定

Chapter 05

### 5.1.2 躯干骨骼运动分析

躯干的关节主要是脊柱。脊柱亦称脊椎、脊梁骨,由形态特殊的椎骨和椎间盘联结而成,位于背部正中,上连颅骨,中部与肋骨相连,下端和髋骨组成骨盆。脊柱主导这三个部分的运动。脊柱分颈、胸、腰、骶及尾五段,上部长,能活动,好似支架,悬挂着胸壁和腹壁; 下部短,比较固定。身体的重量和所受的振荡即由此传达至下肢。

脊柱由脊椎骨及椎间盘构成,是一种相当柔软又能活动的结构。随着身体的运动载 荷变化,脊柱的形状可有相当大的改变。脊柱的活动取决于椎间盘的完整及相关脊椎骨 关节之间的和谐程度。脊柱长度的 3/4 是由椎体构成,1/4 由椎间盘构成。

由于脊椎骨周围有坚强的韧带相连系,能维持相当稳定,又因彼此之间有椎骨间关节 相连,具有相当程度的活动性。每个椎骨的活动范围虽然很少,但如全部一起活动,范围 就增加很多。

躯干影响人物角色的整个造型,而脊柱则主导着人体的运动。脊柱有颈曲、胸曲、腰曲、骶曲4个生理性弯曲,颈和腰曲凸向前,胸和骶曲凸向后,如图 5-8 所示。从侧面看人的脊柱从头部到尾骨呈 S 形。

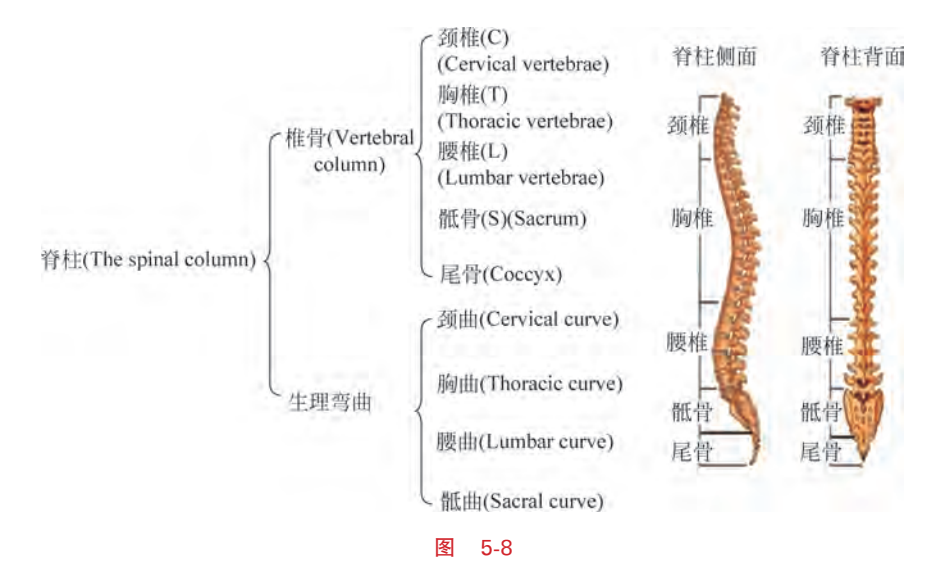

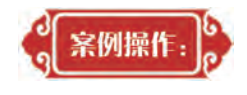

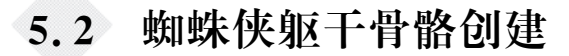

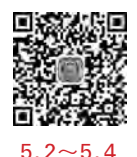

Step1: 开启 Maya 2018, 打开 spider\_Man 工程文件里的上节课腿部骨骼已设定好的 蜘蛛侠模型。

选中模型,放入图层里将之设置为T线框冻结锁定管理,如图 5-9 所示。

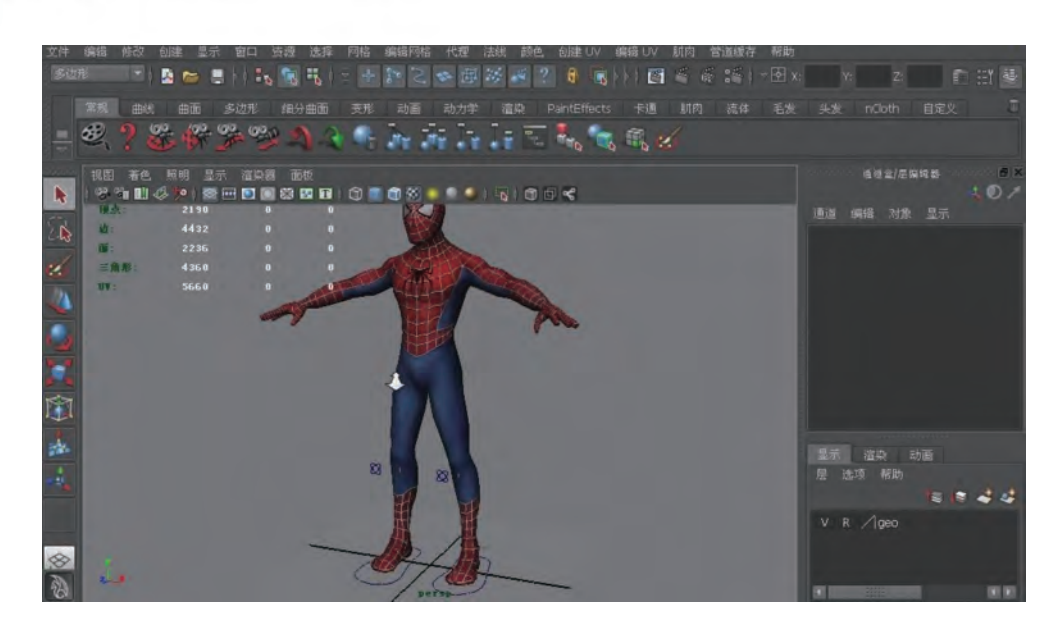

一微课版

-维动画 Maya

高级角色骨骼绑定技法(第2版)一

图 5-9

Step2: 切换到绑定/装备模块,打开"关节工具"属性框,单击重置工具,确定为默认 设置。

切换到侧视图,进行躯干骨骼的创建,按住 Shift 键,同时垂直画出 5 节关节,如图 5-10 所示。

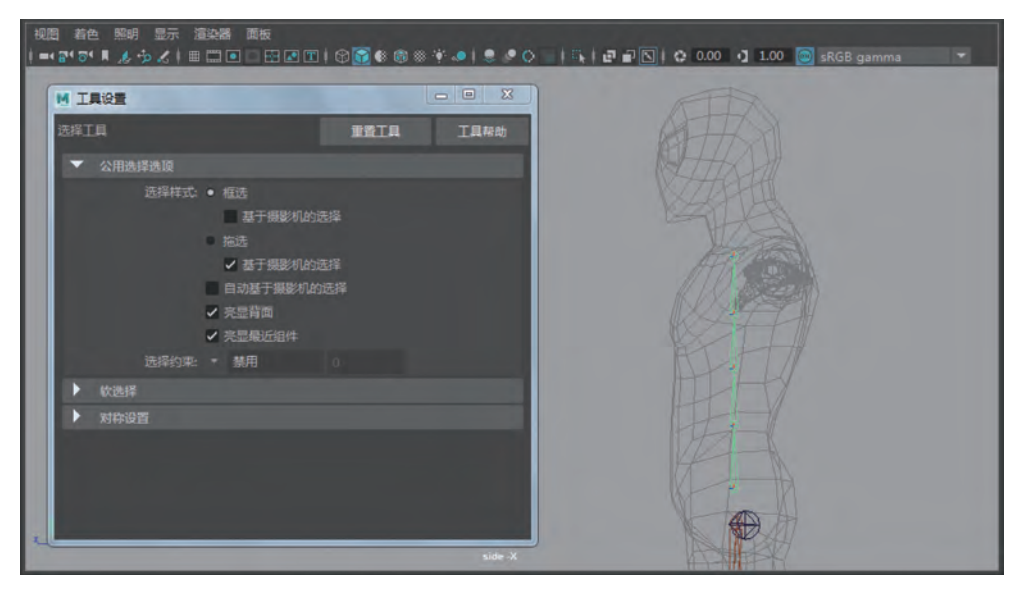

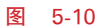

Step3: 打开"大纲视图"窗口,按住 Shift 键单击骨骼前的+号,选中所有关节。 给躯干骨骼规范命名,在"大纲视图"窗口中选择躯干骨骼,执行"修改"菜单"添加层 次名称前缀"命令,输入 Spine\_,如图 5-11 所示。 Chapter 05

第5章 蜘蛛侠躯干骨骼绑定

图 5-11

Step4: 分别给躯干关节命名为 Spine\_digu(骶骨)、Spine\_yaogu(腰骨)、Spine\_fugu (腹骨)、Spine\_ xionggu(胸骨)、Spine\_jinggu(颈骨),如图 5-12 所示。

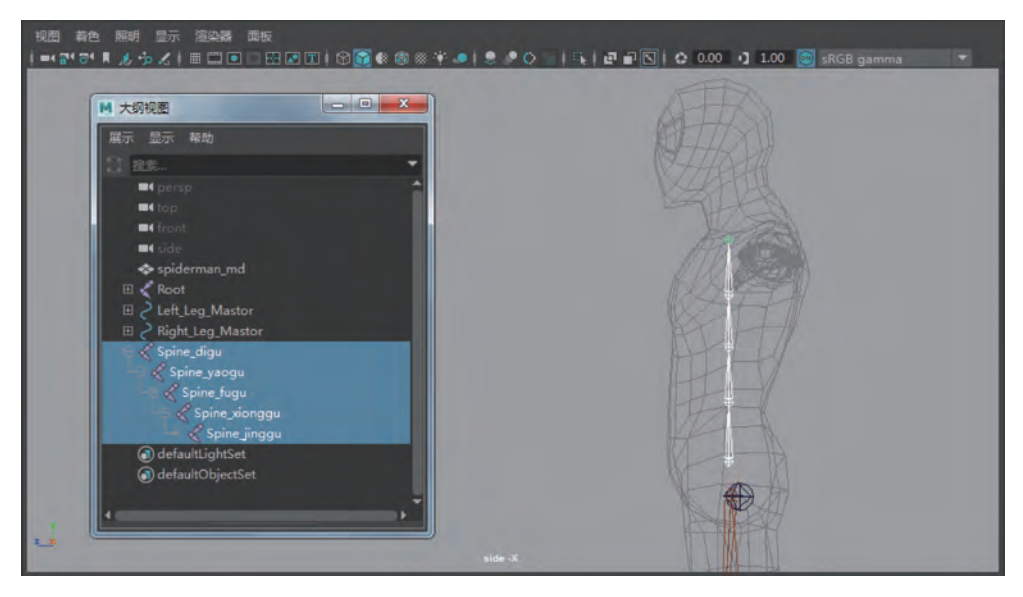

图 5-12

Step5: 在"大纲视图"窗口选择这5节关节,然后执行"显示"菜单中"变换显示"下的 "局部旋转轴"命令,检查骨骼的方向是否准确。

检查关节方向,X轴若指向下一关节,则说明关节创建的关节准确,如图 5-13 所示。 Step6: 至此躯干部位骨骼创建完毕,保存文件。

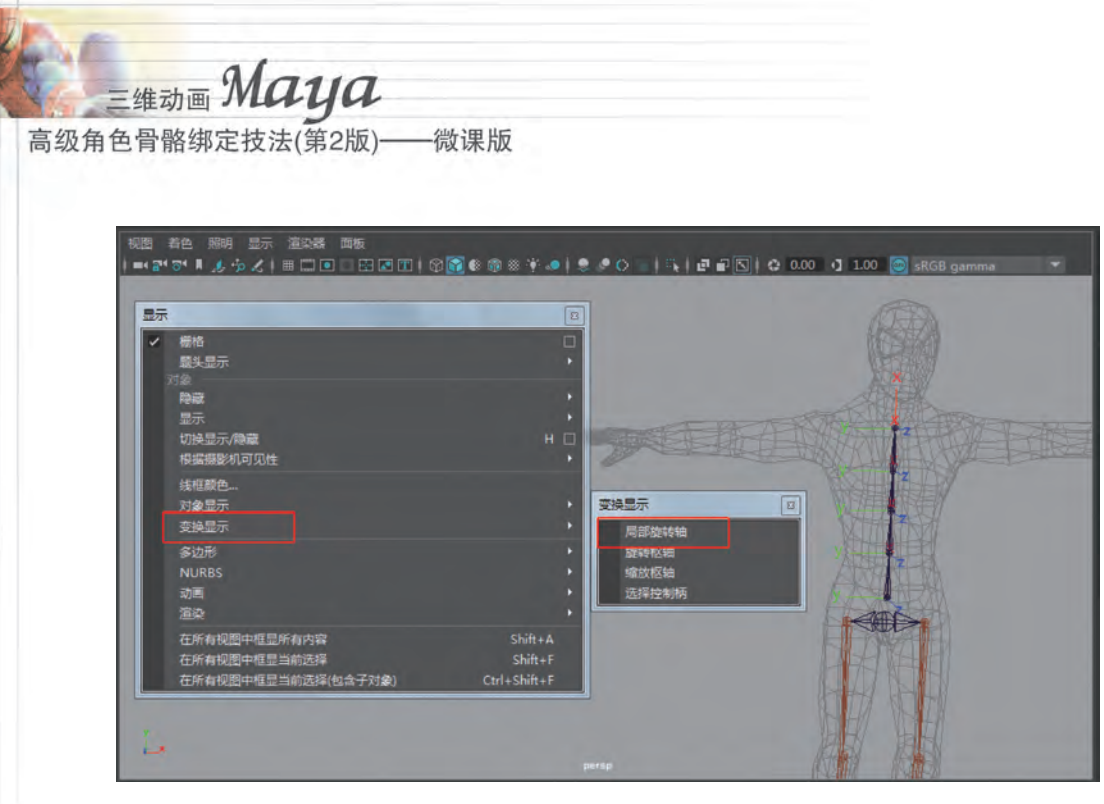

图 5-13

## 5.3 蜘蛛侠躯干骨骼线性 IK 创建

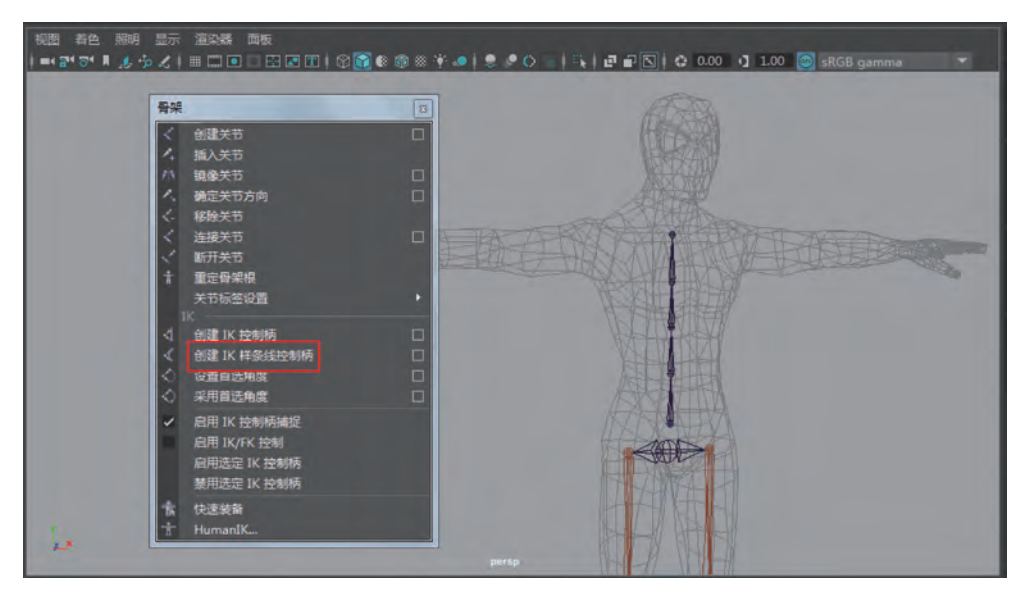

Step1:在"骨架"菜单下找到 IK 样条线控制柄工具,如图 5-14 所示。

图 5-14

Step2: 打开方框,取消选中"自动简化曲线"选项(主要是为不让所创建的骨骼发生 形状变化),如图 5-15 所示。

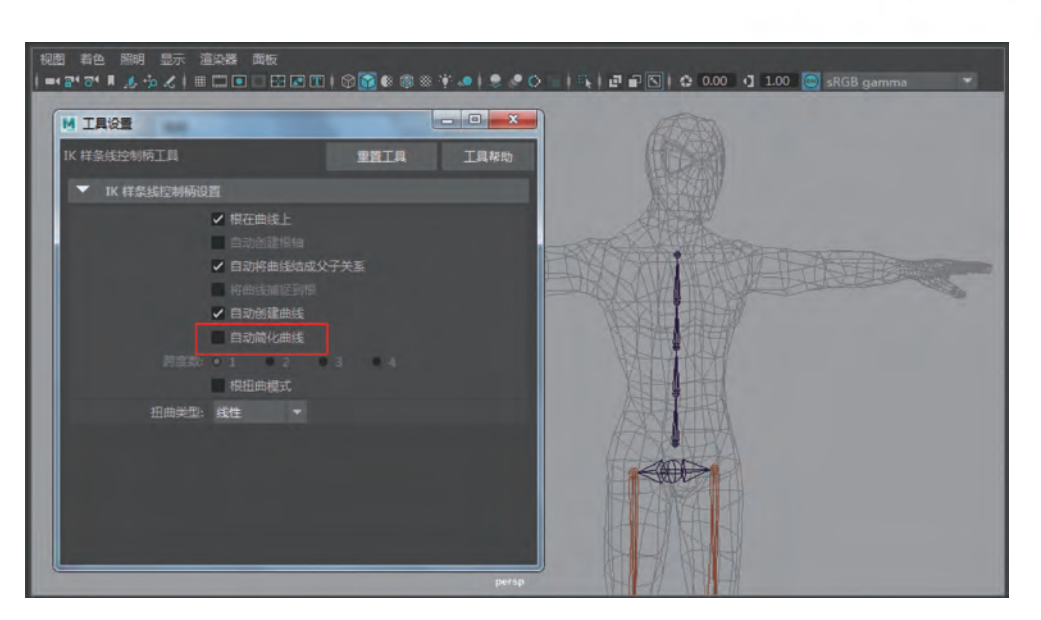

Chapter 05

第5章 蜘蛛侠躯干骨骼绑定

图 5-15

Step3:在场景中先单击躯干骨的骶骨关节,然后接着单击颈骨关节,创建 ikHandle1,如图 5-16 所示。

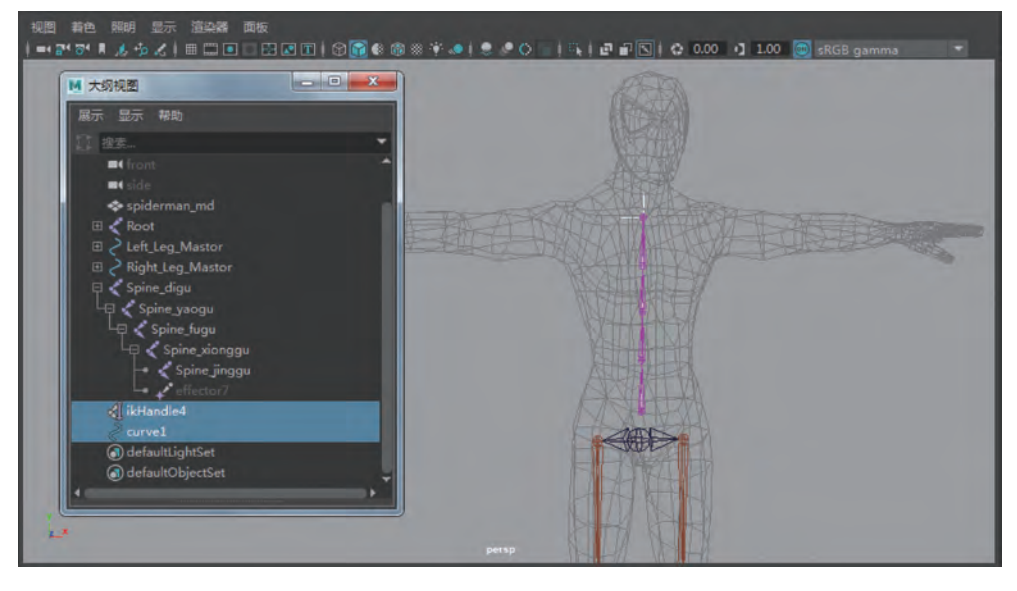

图 5-16

Step4: IK 样条控制柄工具主要是生成一条样条曲线,通过这条曲线来控制骨骼,现 在创建出来的曲线点分布不是很均匀,如图 5-17 所示。

Step5: 在"大纲视图"窗口选中曲线,然后到"曲面"模块执行"编辑曲线工具"菜单下的"重建曲线"命令,如图 5-18 所示。

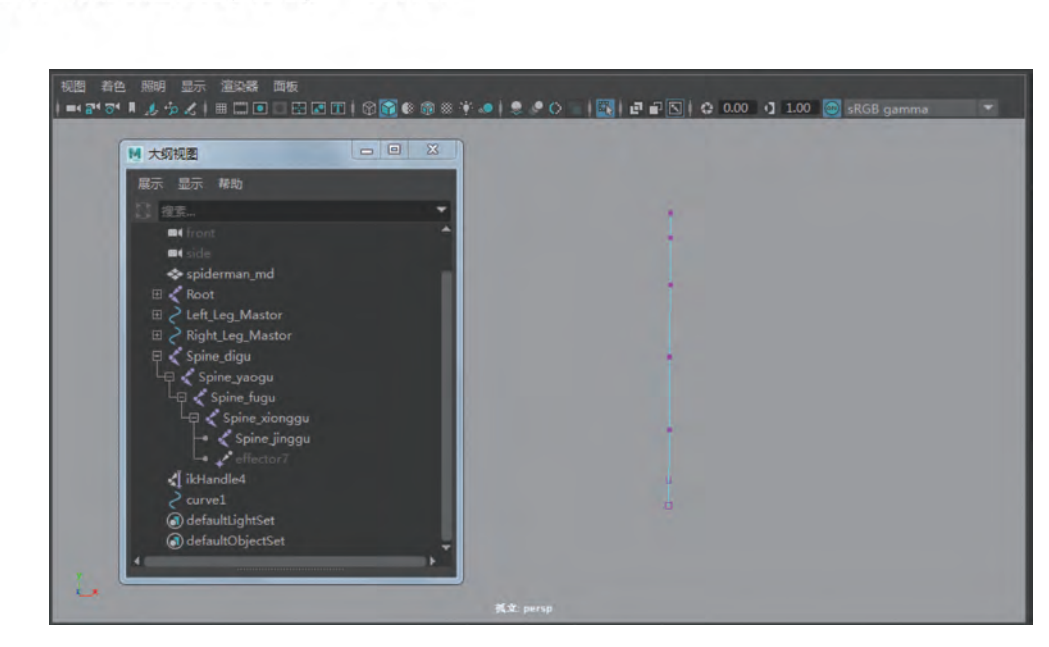

一微课版

三维动画 Maya

高级角色骨骼绑定技法(第2版)-

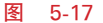

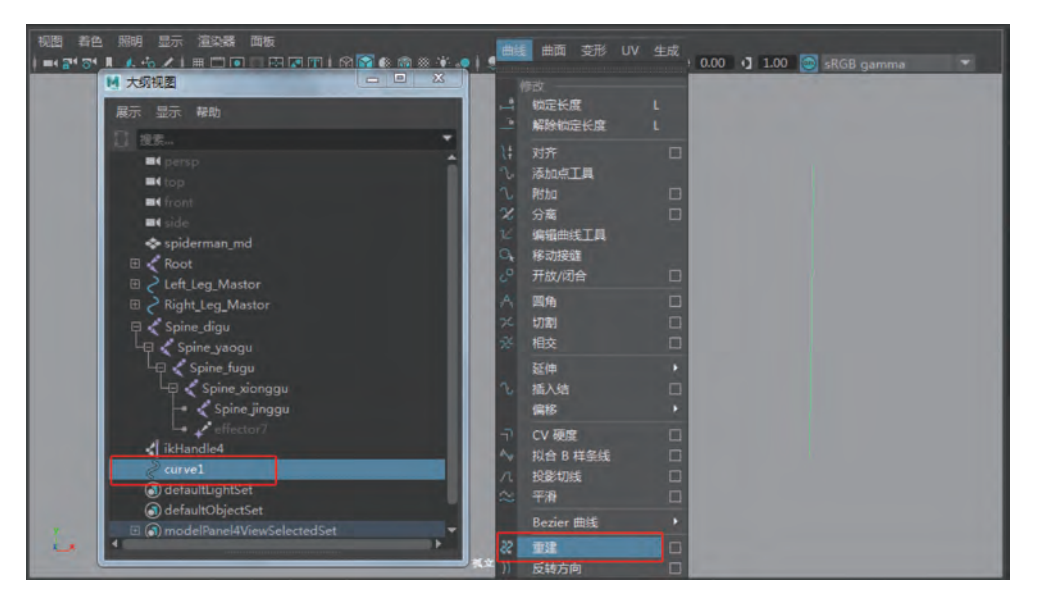

图 5-18

Step6:因为这里创建了5个关节,因此重建曲线的跨度数设置为2,这样曲线就被划分成5个点,如图 5-19 所示。

Step7:为了让这5个点和之前创建的5个关节对应起来,依次选择点分别吸附到相应的骨骼位置处。

依次选择点分别吸附到相应的骨骼位置后,这时曲线上的5个点分布就比较均匀了, 如图 5-20 所示。

### 第5章 蜘蛛侠躯干骨骼绑定 - • × ▶ 重建曲线选项 编辑 帮助 重建出现:• ——39 无多个结 保持 • 0 到時度数 切线 cv 詞意数 1. • 7 保持原始 TE SP

Chapter 05

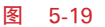

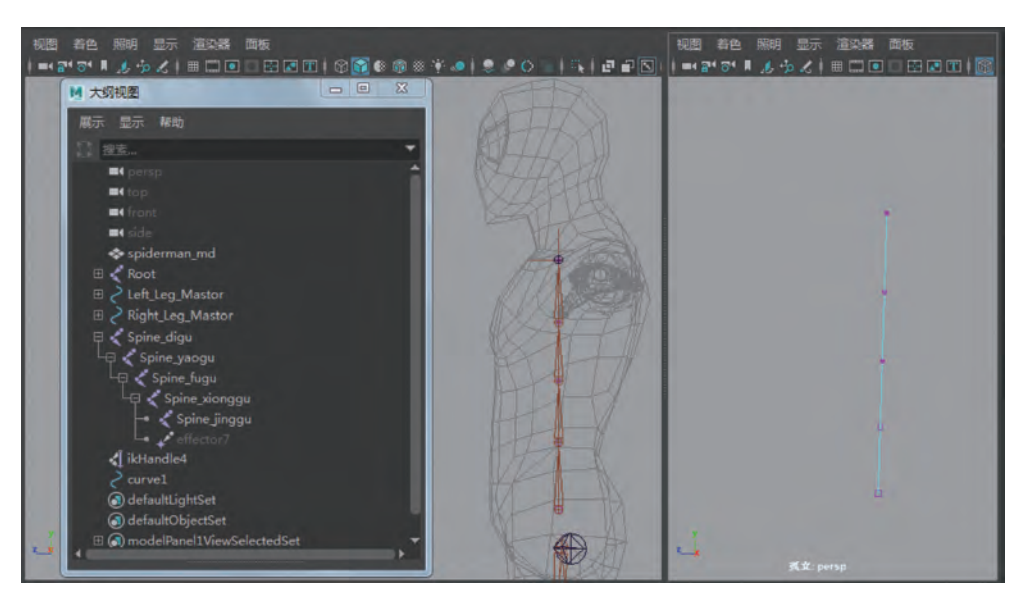

图 5-20

## 5.4 蜘蛛侠躯干骨骼线性 IK 设置

Step1: 接下来对这条曲线进行控制设置,打开关节工具,选择"确定关节方向为世界 方向",然后创建 joint1,如图 5-21 所示。

Step2: 在"大纲视图"窗口选中 joint1 进行打组命令操作,并命名为 group\_joint1,如 图 5-22 所示。

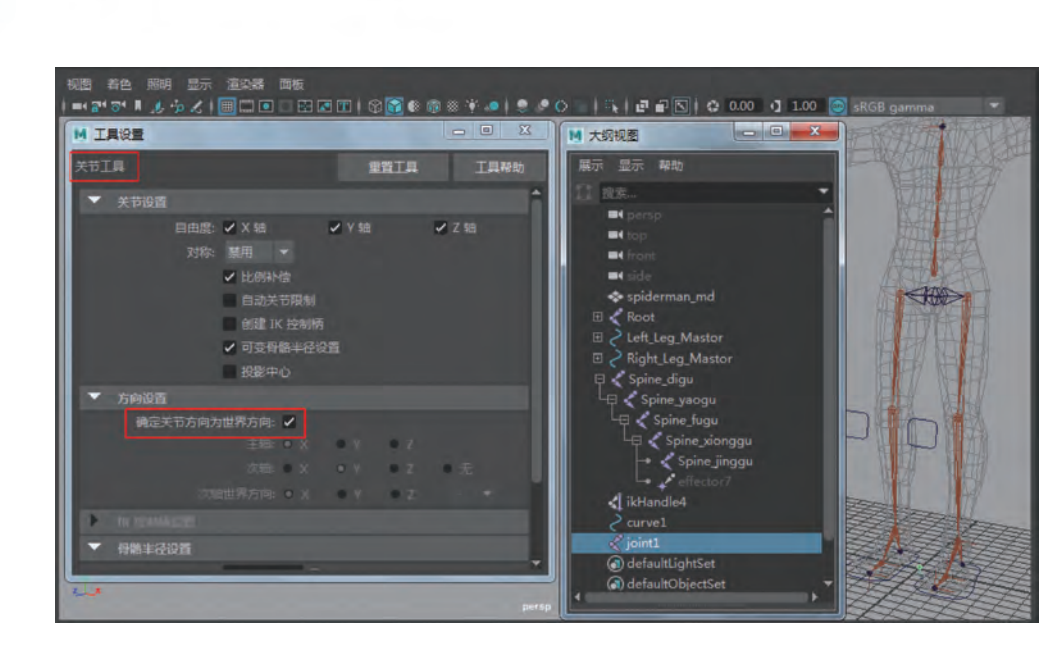

-微课版

三维动画 Maya

高级角色骨骼绑定技法(第2版)一

图 5-21

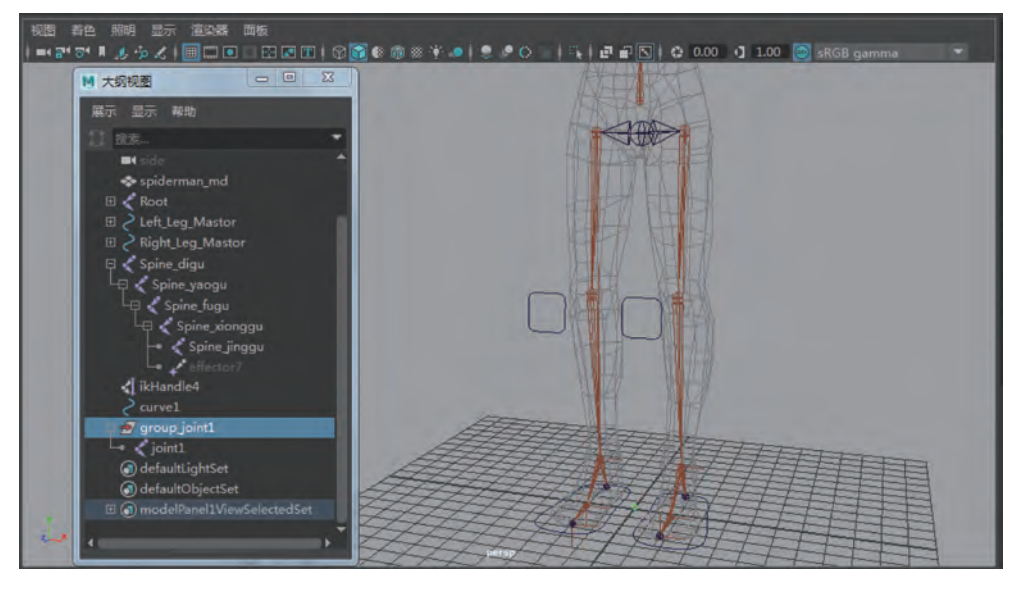

图 5-22

Step3:选中 group\_joint1 组,接着按 V 键吸附到躯干关节 Spine\_digu 位置处,如图 5-23 所示。

Step4:选中 group\_joint1 组,按 Ctrl+D 组合键复制两次得到两个组,然后在"大纲 视图"窗口展开层级,分别命名为 group\_joint2 和 group\_joint3,如图 5-24 所示。

*Chapter 05* 第5章 蜘蛛侠躯干骨骼绑定

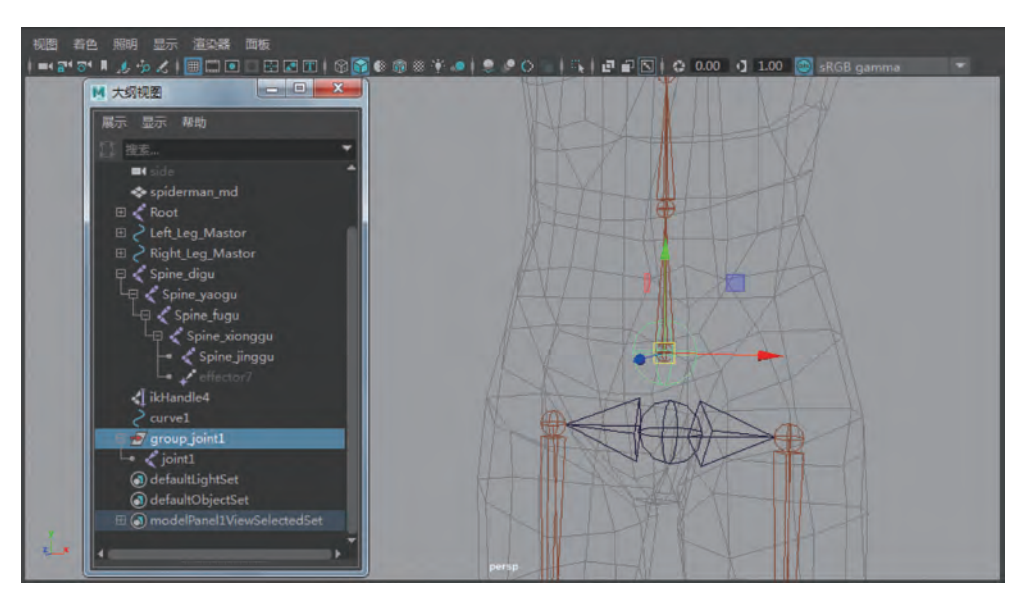

图 5-23

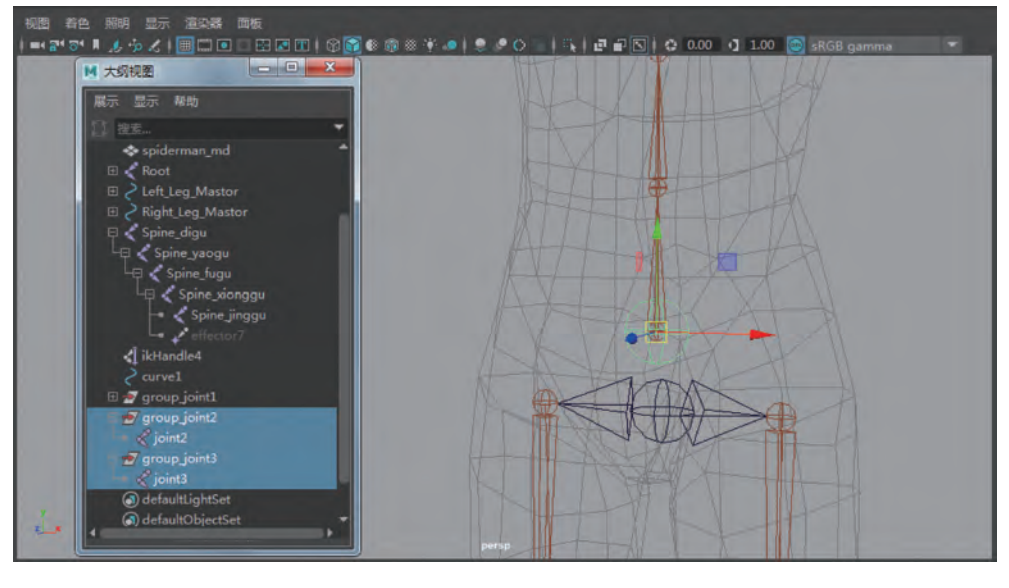

图 5-24

Step5: 选中 group\_joint2 组,按 V 键吸附到躯干关节 Spine\_xionggu 位置处,如图 5-25 所示。

Step6:选中 group\_joint3 组,按 V 键吸附到躯干关节 Spine\_jinggu 位置处,如图 5-26 所示。

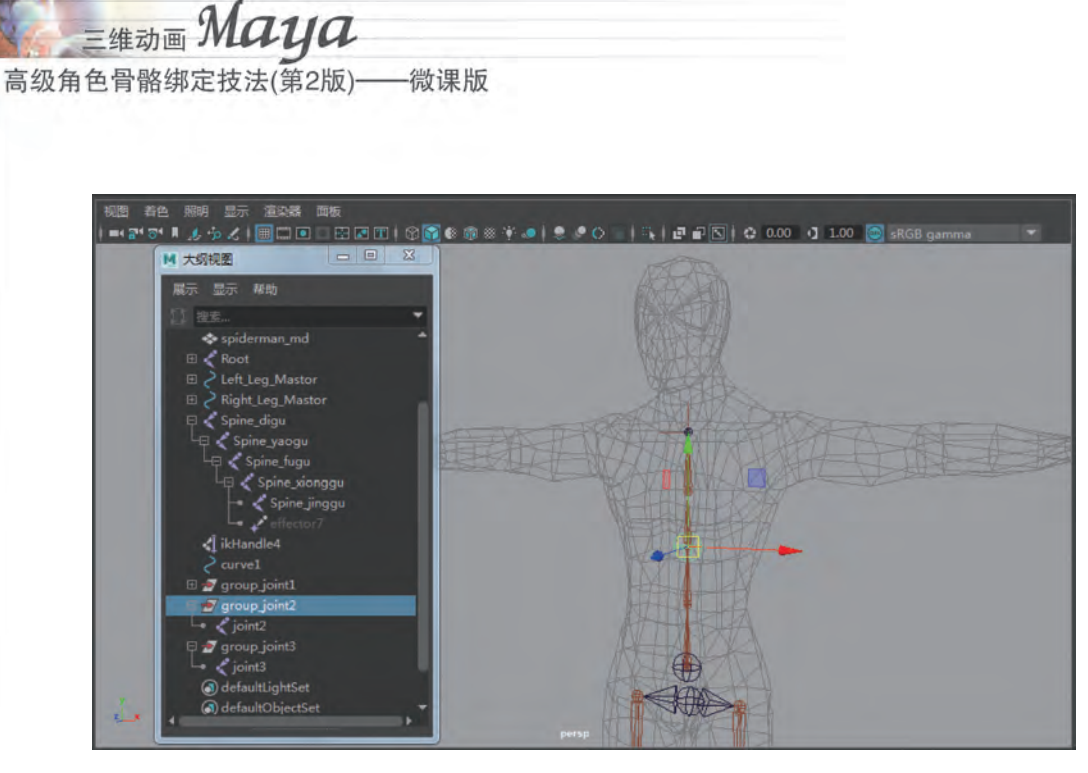

图 5-25

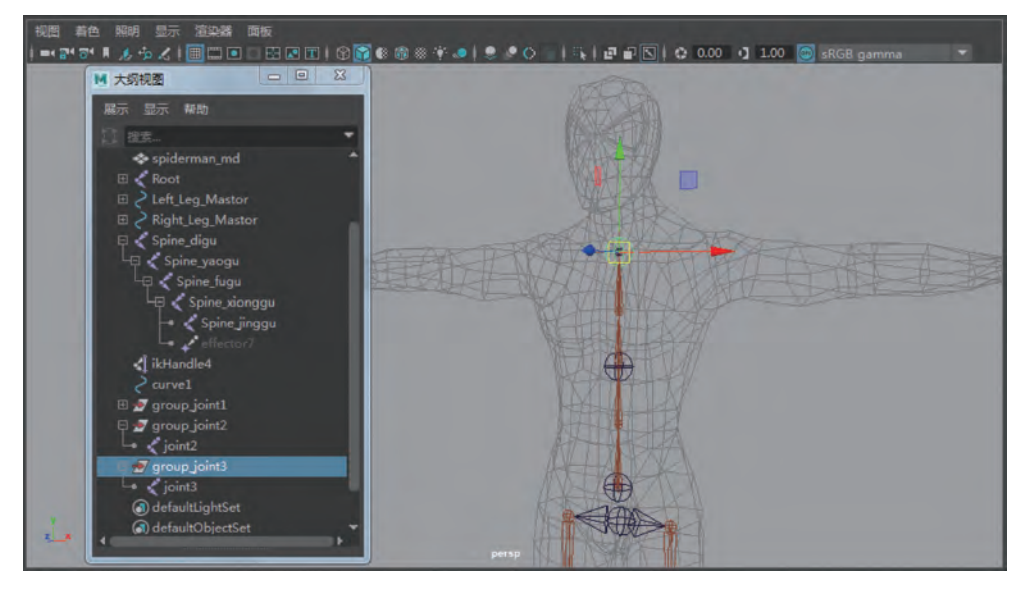

图 5-26

Step7: 在"大纲视图"窗口选中这3个组,先进行冻结变换属性,然后执行"编辑"菜单下的"按类型删除历史"操作,以此保证3个组的属性恢复到原始数值,方便动画的操作,如图 5-27 所示。

Step8: 在"大纲视图"窗口展开 3 个组的层级,然后先选中 curve1,再按住 Ctrl 键分 别加选 joint1,joint2,joint3,如图 5-28 所示。

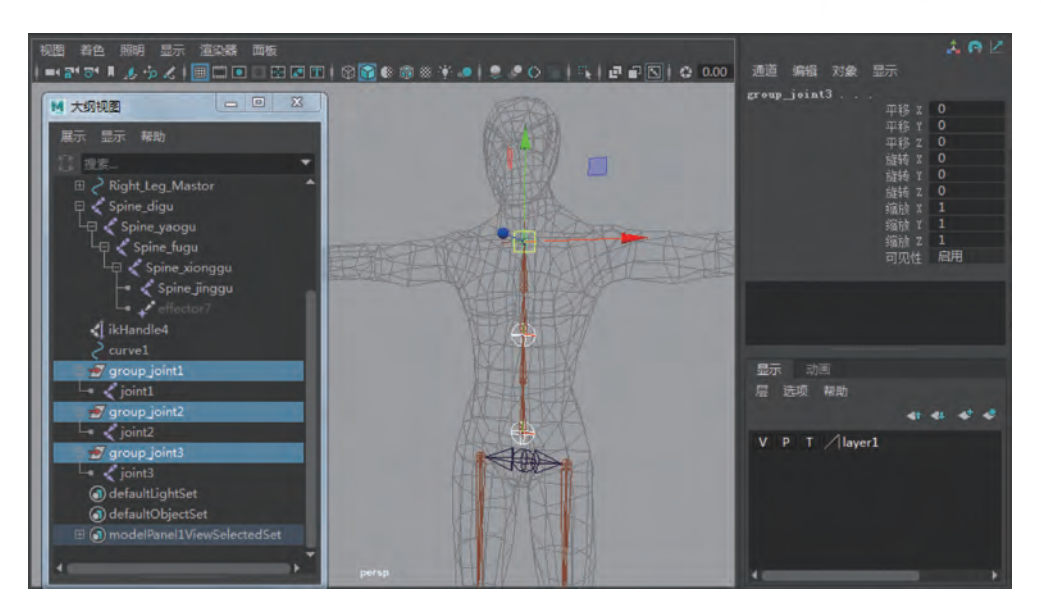

Chapter 05

第5章 蜘蛛侠躯干骨骼绑定

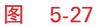

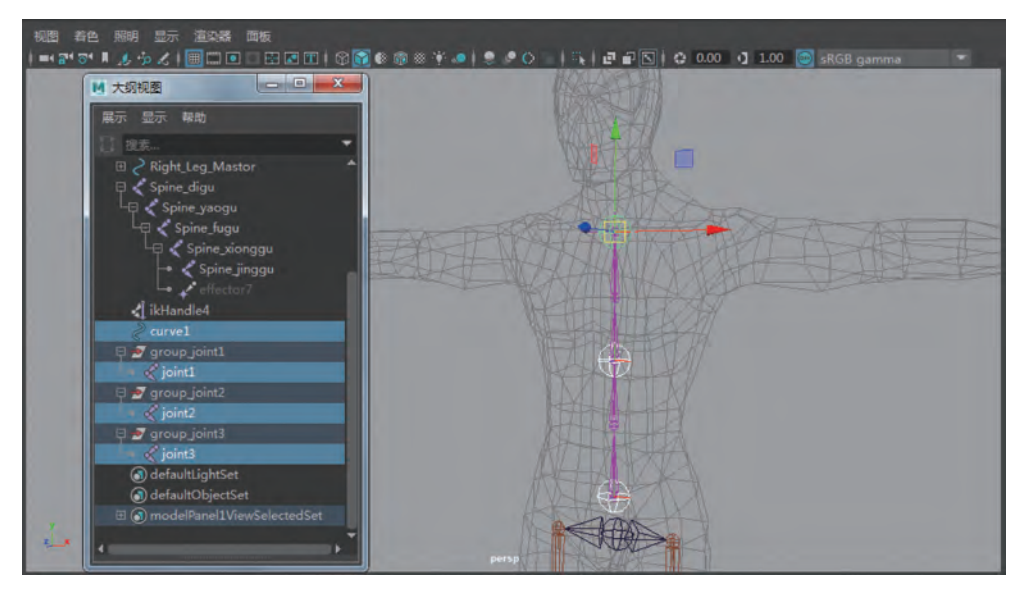

图 5-28

Step9:执行"蒙皮"菜单下"绑定蒙皮"命令。

在"平滑绑定选项"对话框中将"绑定到"选项设置为"选择关节",其他参数如图 5-29 所示。

Step10:测试是否绑定成功,可以任意选择这3个关节中的一个关节进行移动,如图 5-30 所示。

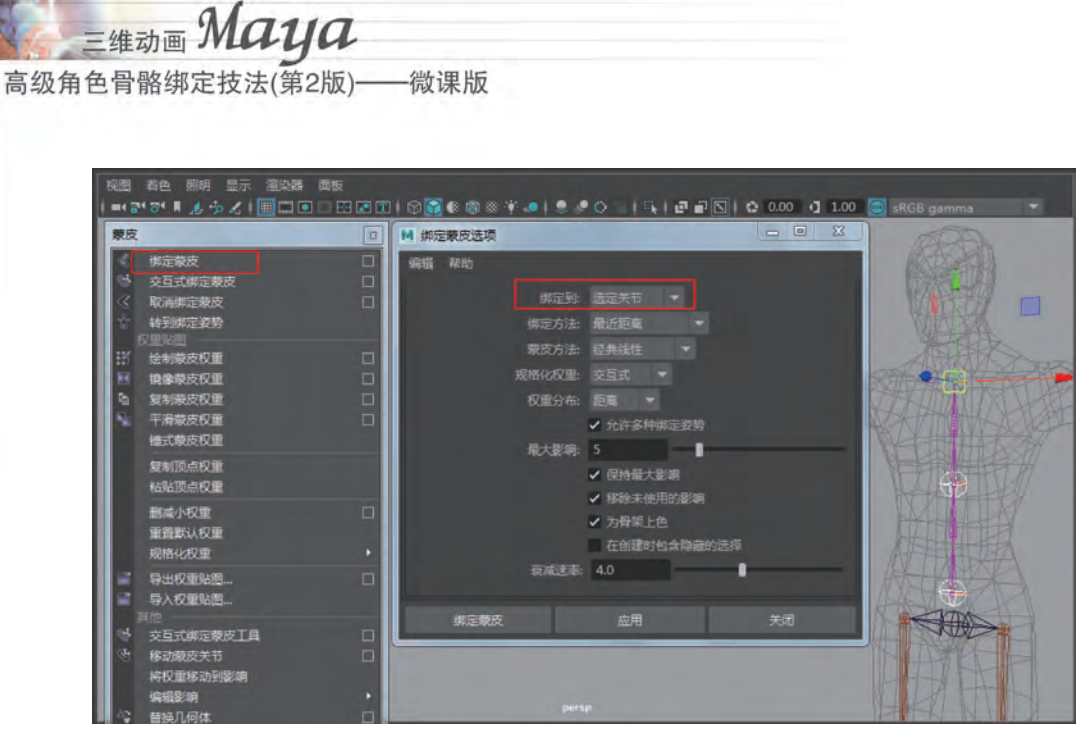

图 5-29

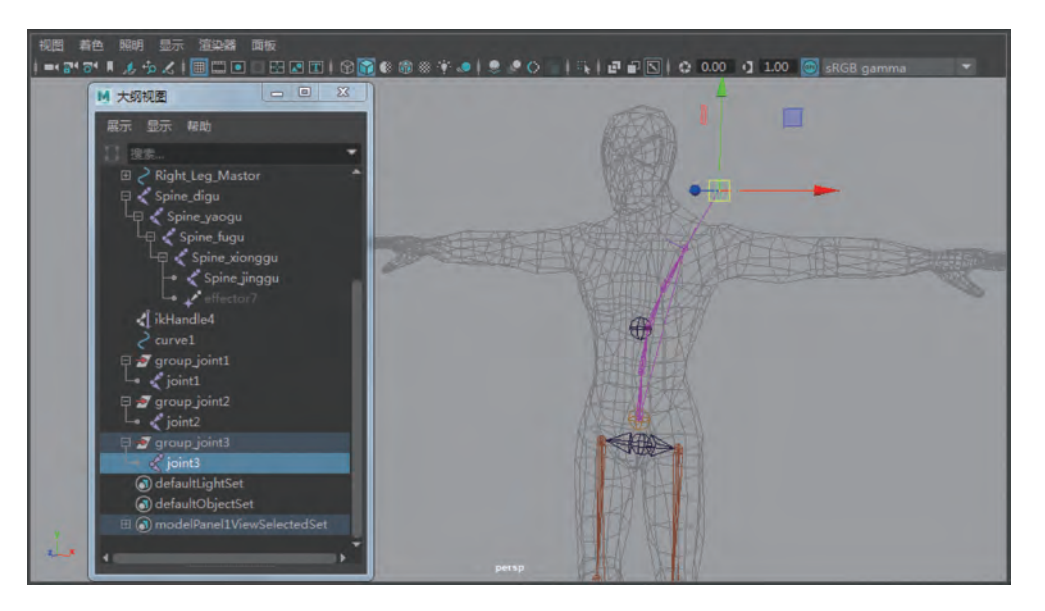

图 5-30

### 5.5 蜘蛛侠躯干骨骼关联设置

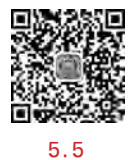

Step1: 给这 3 个绑定好的关节创建控制器,以便更好地控制动画,在"创建"菜单的 "NURBS 基本体"下拉菜单中取消选中"交互式创建"选项,如图 5-31 所示。

Step2:单击曲线圆圈,就能在场景中创建出圆线,然后对其打组 group1,按住 V 键吸 附到躯干关节 Spine\_digu 位置处,如图 5-32 所示。

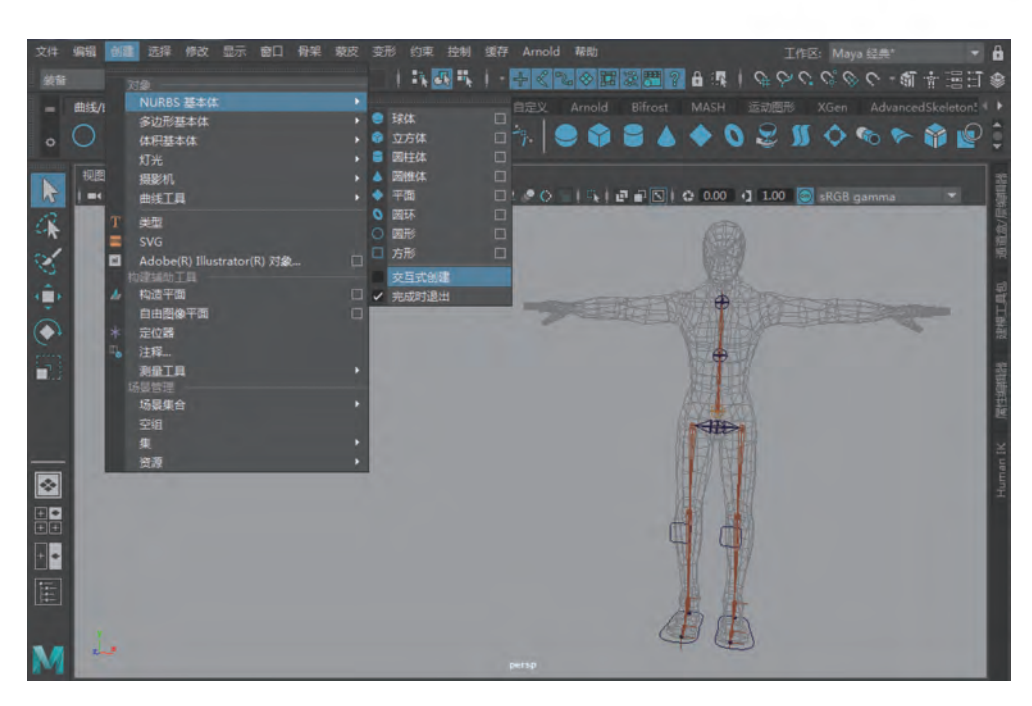

Chapter 05

第5章 蜘蛛侠躯干骨骼绑定

图 5-31

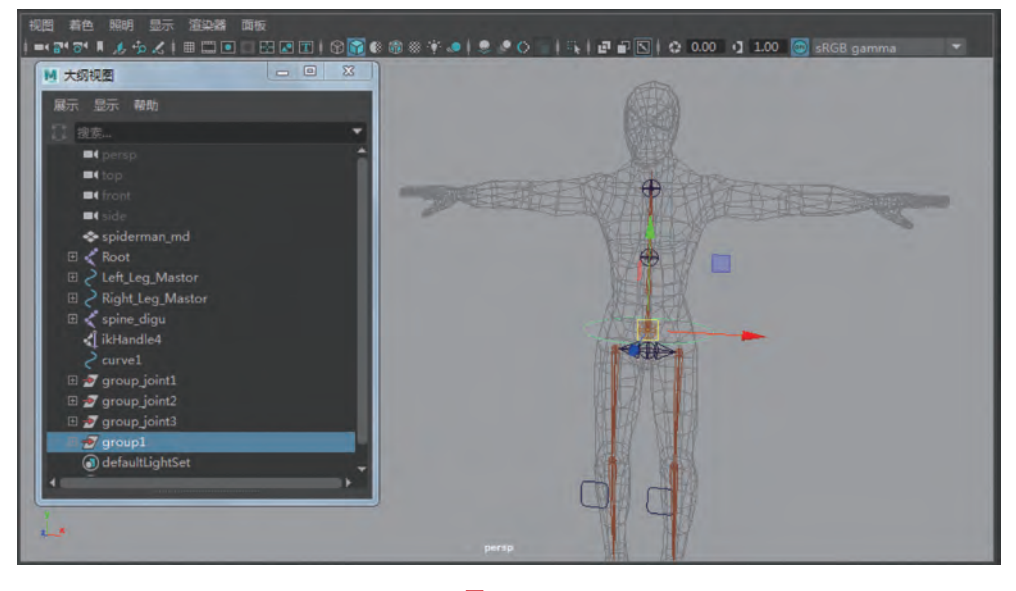

图 5-32

Step3: 对 group1 进行复制得到 group2,然后按住 V 键把 group2 吸附到躯干关节 Spine\_fugu 位置处,如图 5-33 所示。

Step4: 对 group2 进行复制得到 group3,然后按住 V 键把 group3 吸附到躯干关节 Spine\_jinggu 位置处,如图 5-34 所示。

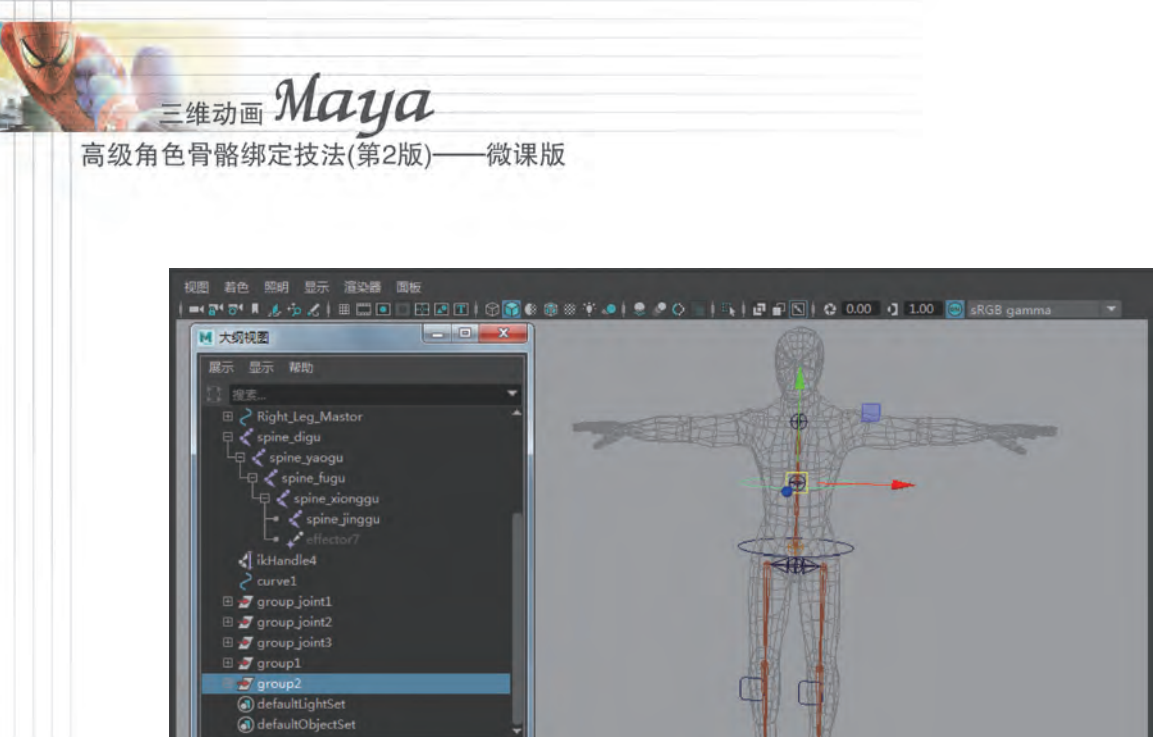

图 5-33

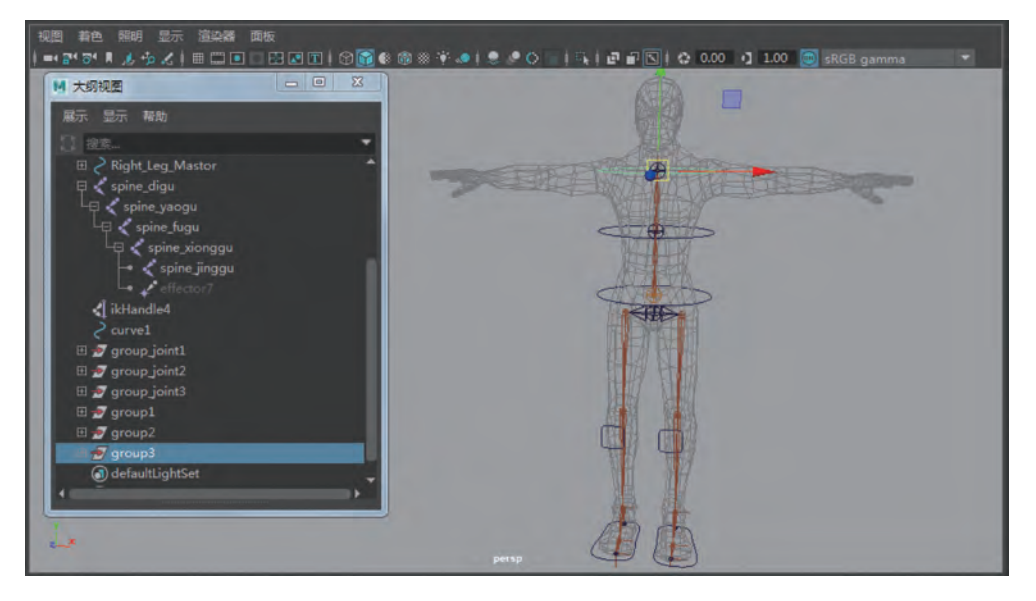

图 5-34

Step5: 在"大纲视图"窗口展开层级,将刚才创建的圆圈曲线分别命名为 spine\_up\_ con、spine\_mid\_con 和 spine\_down\_con,曲线组分别进行命名为 group\_spine\_up、group\_spine\_ mid 和 group\_spine\_down,如图 5-35 所示。

Step6:在"大纲视图"窗口选中3个组,对它们进行"修改"菜单下的"冻结变换"操作, 如图 5-36 所示。

### *Chapter 05* 第5章 蜘蛛侠躯干骨骼绑定

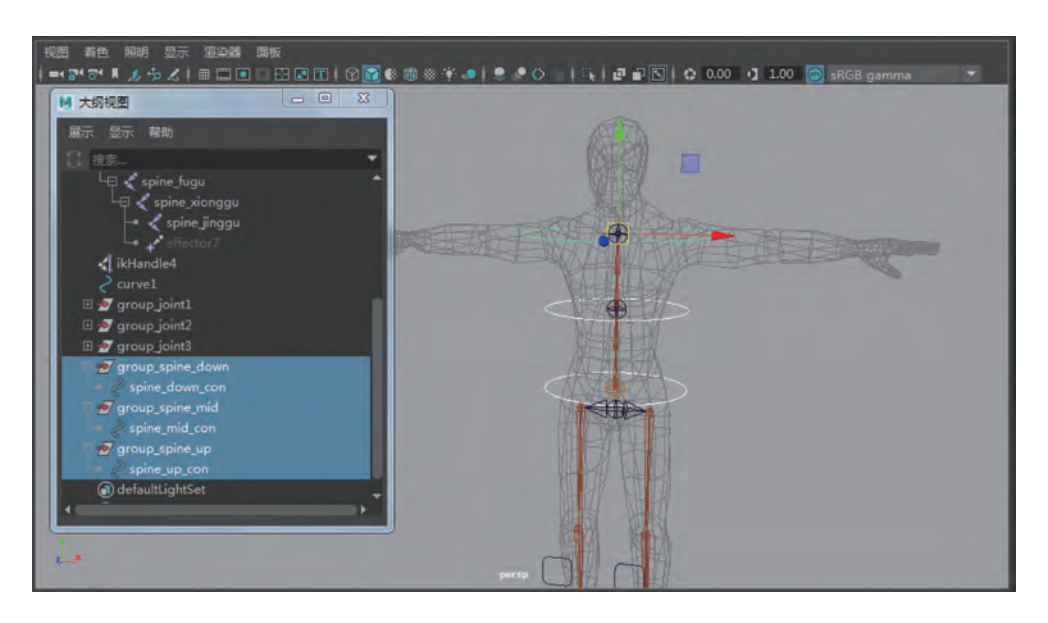

图 5-35

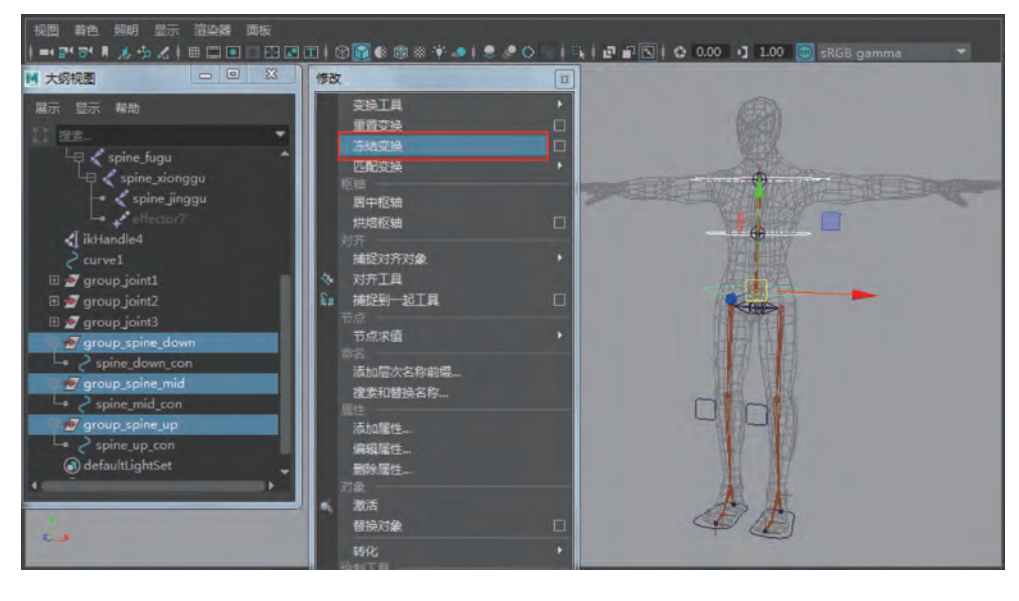

图 5-36

Step7:再接着执行"编辑"菜单下"按类型删除物体历史记录"操作,如图 5-37 所示。

Step8: 在"大纲视图"窗口展开层级,选中 spine\_up\_con 曲线圆圈,然后按住 Ctrl 键 加选 joint3,执行"约束"菜单下的"父对象约束"命令,如图 5-38 所示。

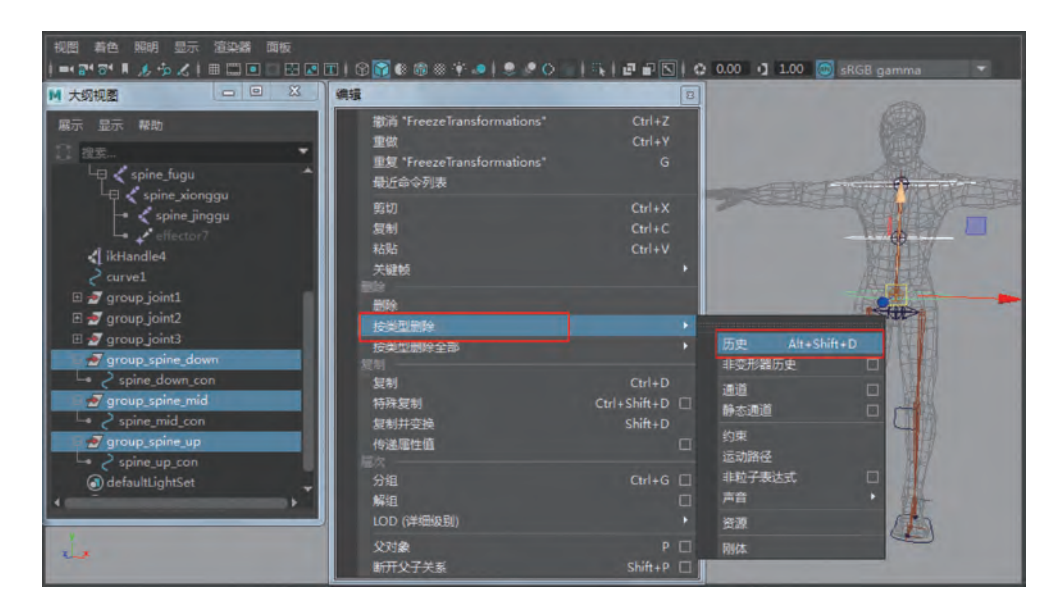

一微课版

三维动画 Maya

高级角色骨骼绑定技法(第2版)-

图 5-37

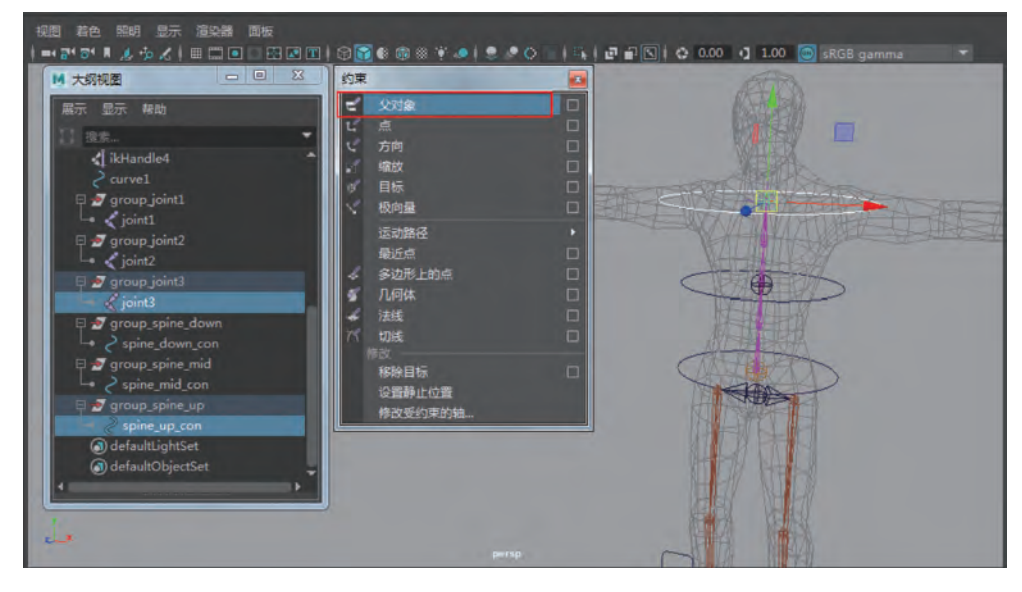

图 5-38

Step9:在"大纲视图"窗口展开层级,选中 spine\_mid\_con 曲线圆圈,然后按住 Ctrl 键 加选 joint2 执行"约束"菜单下的"父对象"约束,如图 5-39 所示。

Step10:在"大纲视图"窗口展开层级,选中 spine\_down\_con 曲线圆圈,然后按住 Ctrl 键,加选 joint1,执行"约束"菜单下的"父对象"约束,如图 5-40 所示。

Step11: 在"大纲视图"窗口,选中 group\_spine\_up 上端控制器组的轴心,按 Insert

#### M 大纲视网 - D X 约束 ۲ 显示 帮助 🖅 group joi θĐ 极向量 \_\_\_\_\_ioint1 运动路径 最近点 率近…… 多边形上的点 几何体 5 ATP: 设置静止位置 修改受约束 (a) defaultLightSet defaultObjectSe

Chapter 05

第5章 蜘蛛侠躯干骨骼绑定

图 5-39

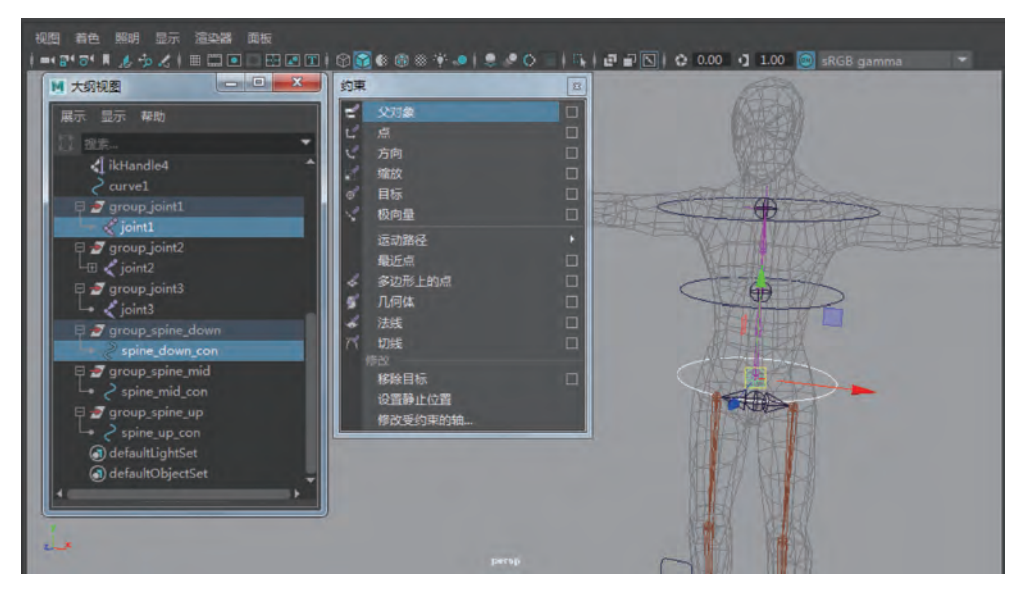

图 5-40

键,再按 V 键将轴心吸附修改至 joint2 骨骼处,再按 Insert 键结束操作。现在选中 group\_spine\_up 这个组进行旋转操作,就会发现此组可以控制上端的旋转动画,如图 5-41 所示。

Step12:在"大纲视图"窗口选中 spine\_mid\_con 曲线控制器,执行"窗口"菜单中"常规编辑器"下的"连接编辑器"命令,然后选中 group\_spine\_up 这个组,将之调入"连接编辑器"的右侧,用 spine\_mid\_con 曲线控制器的旋转属性连接 group\_spine\_up 上端控制器组的旋转属性,这样就可以实现用 spine\_mid\_con 曲线控制器旋转来带动上端控制器的旋转动画了,如图 5-42 所示。

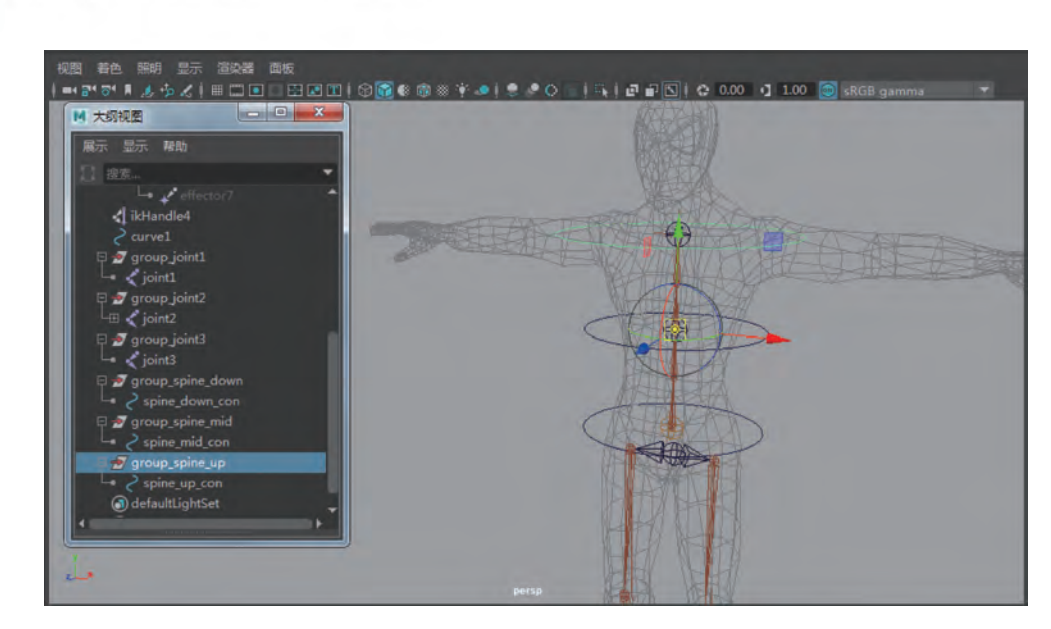

一微课版

-维动画 Maya

高级角色骨骼绑定技法(第2版)一

图 5-41

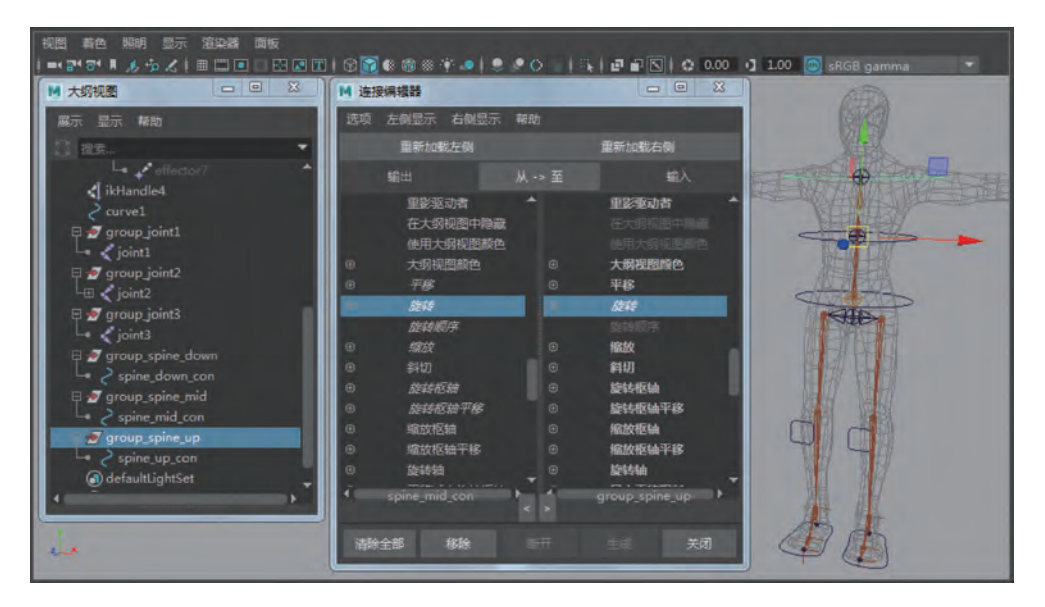

图 5-42

## 5.6 蜘蛛侠躯干骨骼线性 IK 高级旋转设置

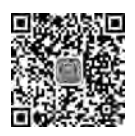

5.6~5.7

Step1:在"大纲视图"窗口选择 ikHandle1,按 Ctrl+A 快捷键打开属性,在 ikHandle1 的 "高级扭曲控制"下拉菜单中选中"启用扭曲控制"选项,具体参数设置如图 5-43 所示。

Step2:首先选择查看骨骼方向,然后进行高级旋转控制设置"世界上方向类型"选择 "对象旋转上方向(开始/结束)",此设置作用主要是自身 Y 轴旋转控制。"上方向轴"设

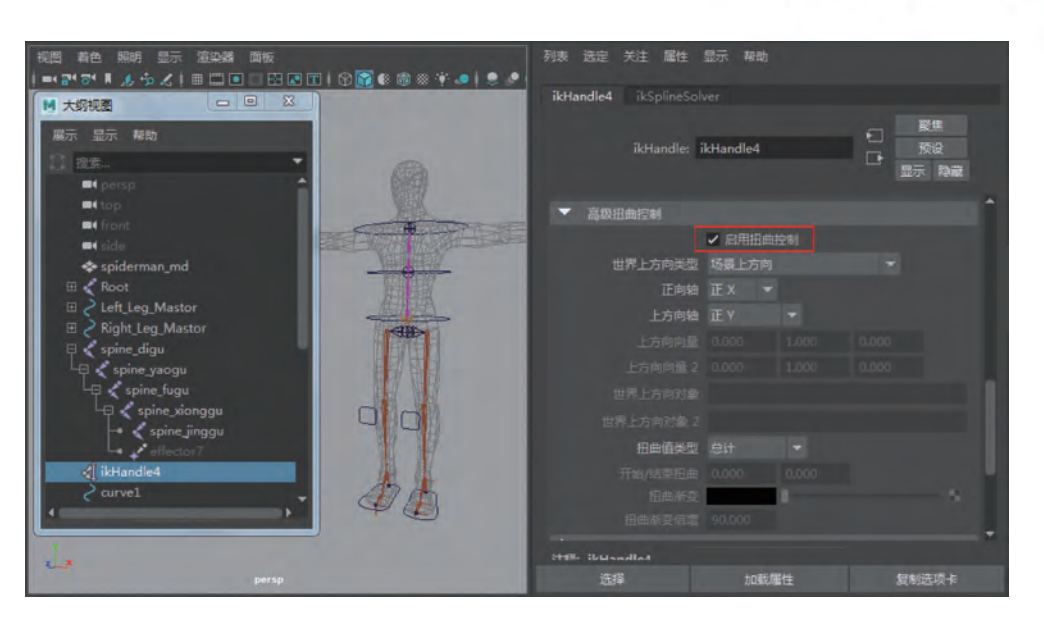

Chapter 05

第5章 蜘蛛侠躯干骨骼绑定

图 5-43

置为正 Z 轴。"上方向向量"设置为 0,0,1。"上方向向量 2"设置为 0,0,1; 然后分别选择 上端和下端的控制器名称粘贴,"世界上方向对象"为 spine\_down\_con,"世界上方向对象 2" 为 spine\_up\_con,如图 5-44 所示。

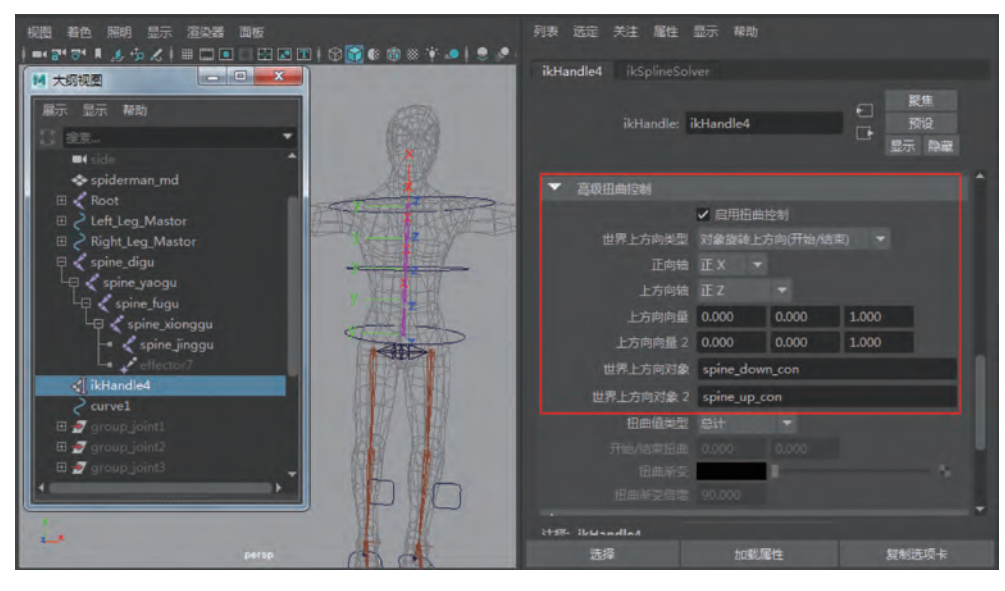

图 5-44

[提示]

注意这里填写的是控制器的名称,不是控制器组的名称。这样就实现了3个轴向 上的旋转动画。

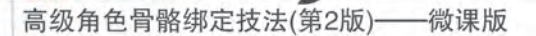

<sub>三维动画</sub> Maya

## 5.7 蜘蛛侠躯干骨骼与腿部骨骼连接设置

Step1:选择左右两条腿的骨骼,按Shift+P组合键断开与根骨节的连接,如图 5-45 所示。

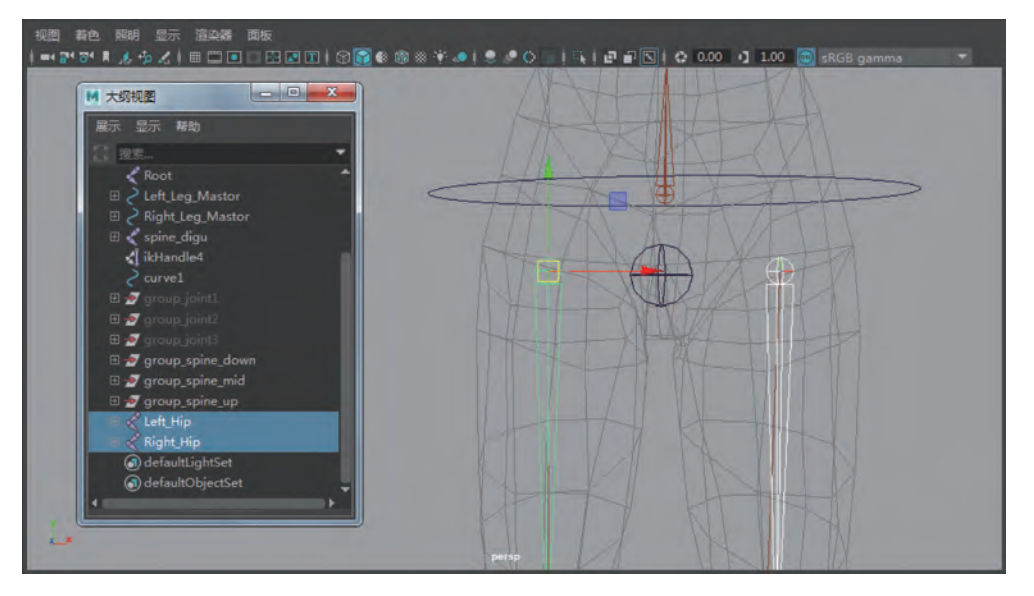

图 5-45

Step2:利用 EP 曲线工具绘制创建出根骨节控制器并命名为 RootMastor,如图 5-46 所示。

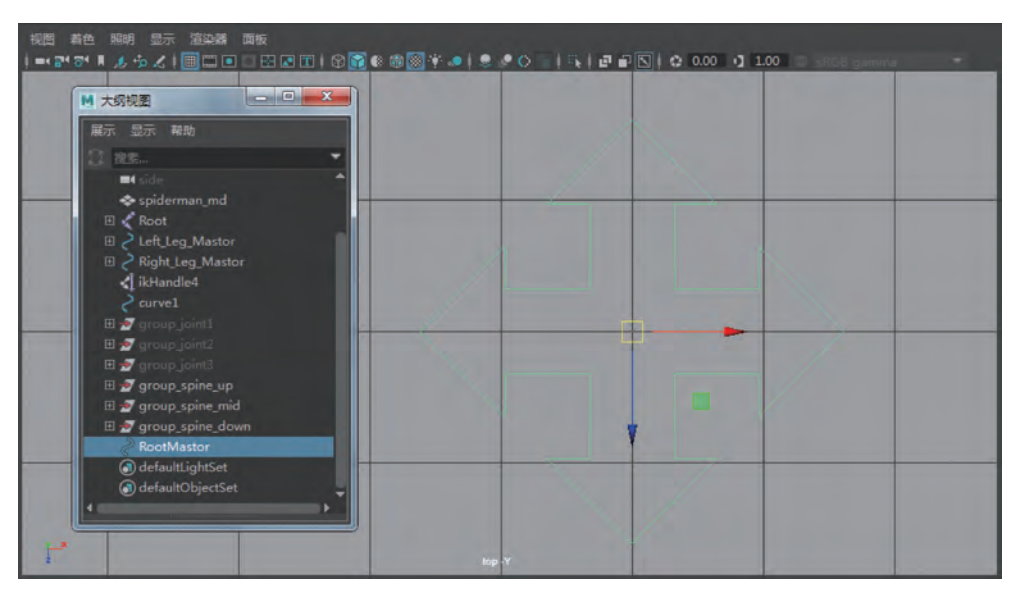

图 5-46

第5章 蜘蛛侠躯干骨骼绑定

Chapter 05

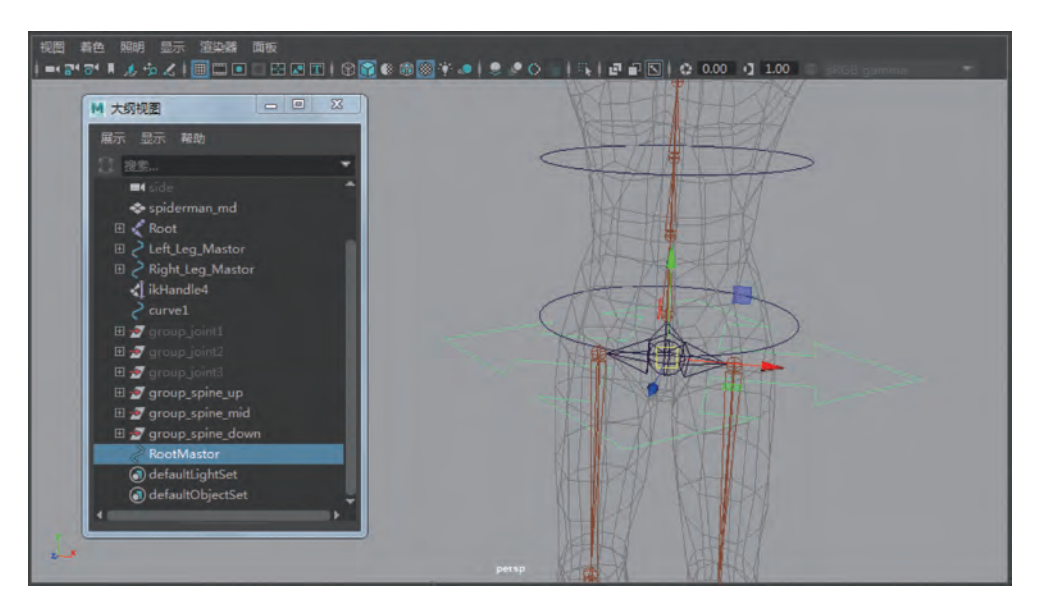

Step3:把根部控制器 V 键吸附至根骨节处,如图 5-47 所示。

图 5-47

Step4: 对根部控制器分别执行居中枢轴命令、冻结变换命令、按类型删除历史命令 操作,如图 5-48 所示。

| 視問 着色 解明 思示 溶染器 両板<br>  =< デ デ 用 人 今 人       二 0     日 ご ご   日 ( ) ( ) ( ) ( ) ( ) ( ) ( ) ( ) ( ) ( |                                        |       |                            |              |                |
|----------------------------------------------------------------------------------------------------|----------------------------------------|-------|----------------------------|--------------|----------------|
| 傳                                                                                                    | ¢x                                     | 8     | 编辑                         | B            |                |
|                                                                                                    | 变换工具                                   | •     | 撤消 *select*                | Ctrl+Z       | NATION NO      |
|                                                                                                    | 重暨变换                                   |       | 重做                         | Ctrl+Y       |                |
|                                                                                                    | 冻结变换                                   |       | 重复 *dR_DoCmd(*viewPersp*)* | G            |                |
|                                                                                                    | 匹配变换                                   | •     | 最近命令列表                     |              | Harry Marken   |
|                                                                                                    | 枢轴                                     |       | 剪切                         | Ctrl+X       |                |
|                                                                                                    | 店中枢辑<br>#########                      | _     | 复制                         | Ctrl+C       |                |
|                                                                                                    | 2013年2月12日<br>2013年                    |       | 杨娟                         | Ctrl+V       |                |
|                                                                                                    | 捕捉对齐对象                                 | • • • | 关键帧                        | •            |                |
| •                                                                                                    | 对齐工具                                   |       | BIR.                       |              | ALLA RITH      |
| 8                                                                                                    | 捕捉到一起工具                                |       |                            |              |                |
|                                                                                                    |                                        |       | 按关型的例:<br>按关于1200000       |              | 历史 Alt+Shift+D |
|                                                                                                    | 市点求値                                   | · •   | 原则                         |              | 非变形器历史         |
|                                                                                                    | <sup>99</sup> 合<br>法加盟次名称前導            |       | 复制                         |              | 1818 D         |
|                                                                                                    | 搜索和替换名称                                |       | 特殊复制                       | Ctrl+Shift+D | 静木浦道 ロードの      |
|                                                                                                    | 尾性                                     |       | 复制并变换                      | Shift+D      |                |
|                                                                                                    | 添加属性                                   |       | 传递属性值                      |              | 50米            |
|                                                                                                    | 编辑属性                                   |       |                            |              |                |
|                                                                                                    | 删除漏性                                   |       | 2738<br>•2740              | Ctri+G       |                |
|                                                                                                    | 「「「「」」の「「」」の「「」」の「「」」の「「」」の「「」」の「「」」の「 |       | 神道 100 6美術協制の              |              | 10.00          |
|                                                                                                    | 普接对象                                   |       | ()>+4                      |              |                |
|                                                                                                    | ++//                                   |       | 文内家                        |              |                |
|                                                                                                    | NH TR                                  |       | 朝开文于大条                     | Shift+P      |                |

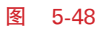

Step5:选择 spine\_digu P 给 Root 根骨节,然后把 group\_spine\_up、group\_spine\_ mid、group\_spine\_down 控制器 P 给根骨节控制器 RootMastor,如图 5-49 所示。

Step6:移动根部控制器,上面骨骼与控制器跟随运动,但是根骨节不跟随移动,在

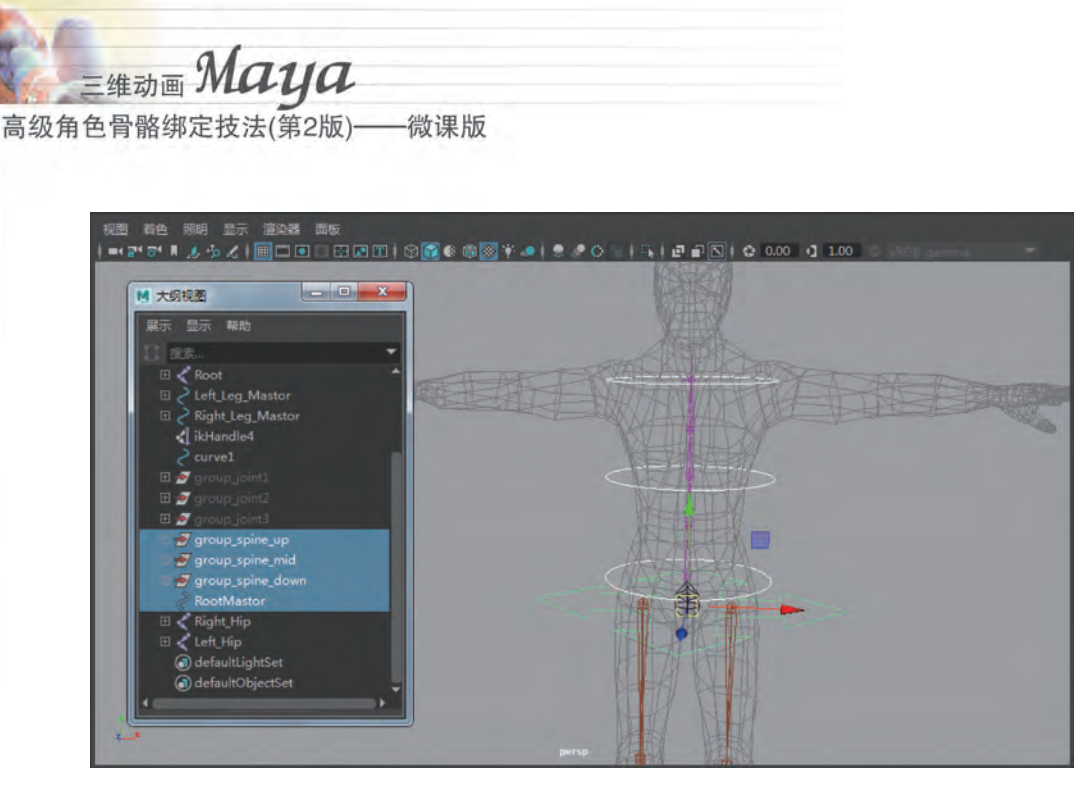

图 5-49

"大纲视图"窗口先选择根骨节控制器 RootMastor,按 Shift 键加选 Root 根骨节,然后执行"约束"菜单下的"父对象",如图 5-50 所示。

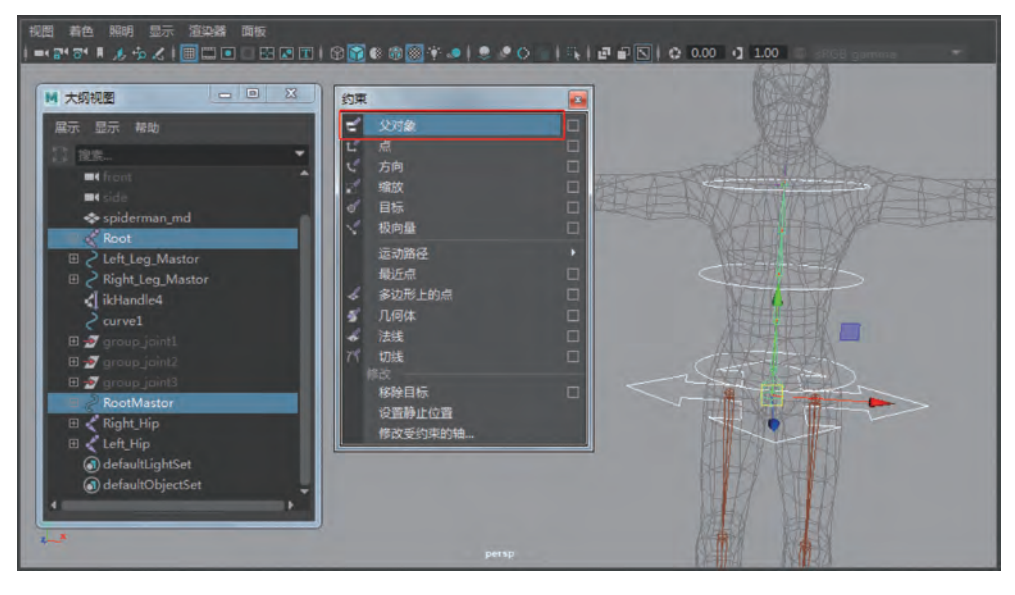

图 5-50

Step7: 在"大纲视图"窗口选择 Left\_Hip 和 Right\_Hip,然后加选根部骨节 P 给根部 骨节,如图 5-51 所示。

Step8: 至此, 躯干骨骼绑定与下肢腿部骨骼绑定就建立了关系, 可以通过肢体动作 简单测试一下绑定的效果, 如图 5-52 所示。

第5章 蜘蛛侠躯干骨骼绑定

Chapter 05

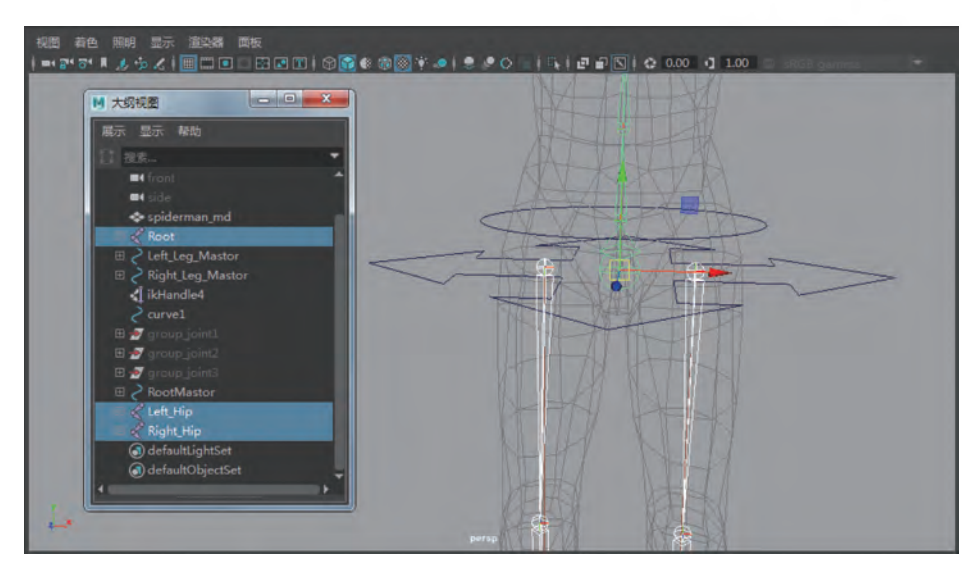

图 5-51

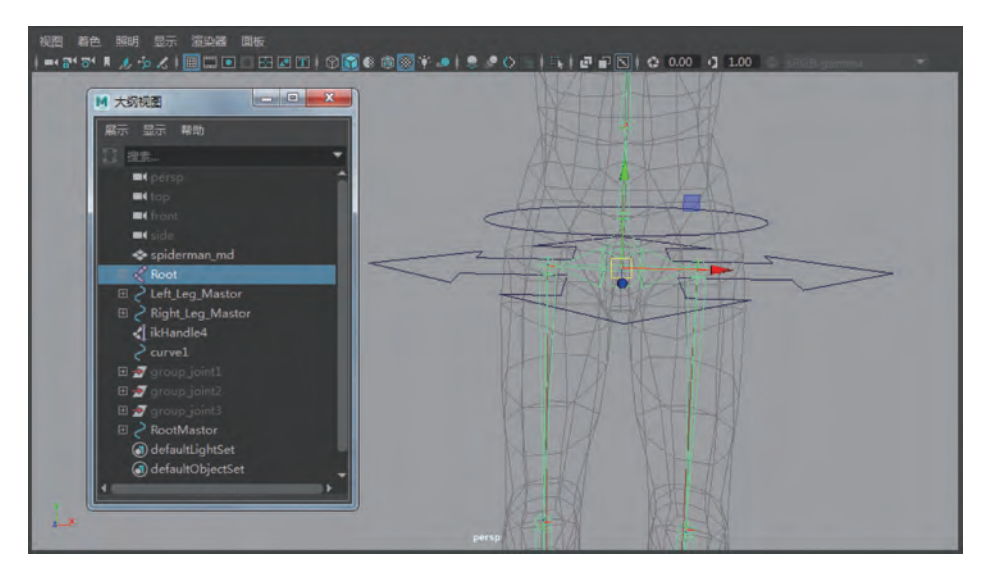

图 5-52

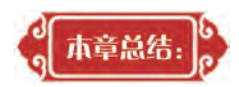

本章通过蜘蛛侠躯干骨骼绑定案例的学习,需要重点掌握的知识点有:

- (1) 认识人体躯干骨架结构与运动原理。
- (2) 蜘蛛侠躯干骨骼绑定的制作思路。
- (3) 蜘蛛侠躯干骨骼搭建与关联设置。
- (4) 躯干线性 IK 的创建与设置。
- (5) 蜘蛛侠躯干骨骼的控制, 尤其是躯干骨骼的高级旋转设置。